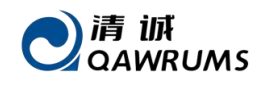

# RAEM2 USER'S MANUAL Operation Guide

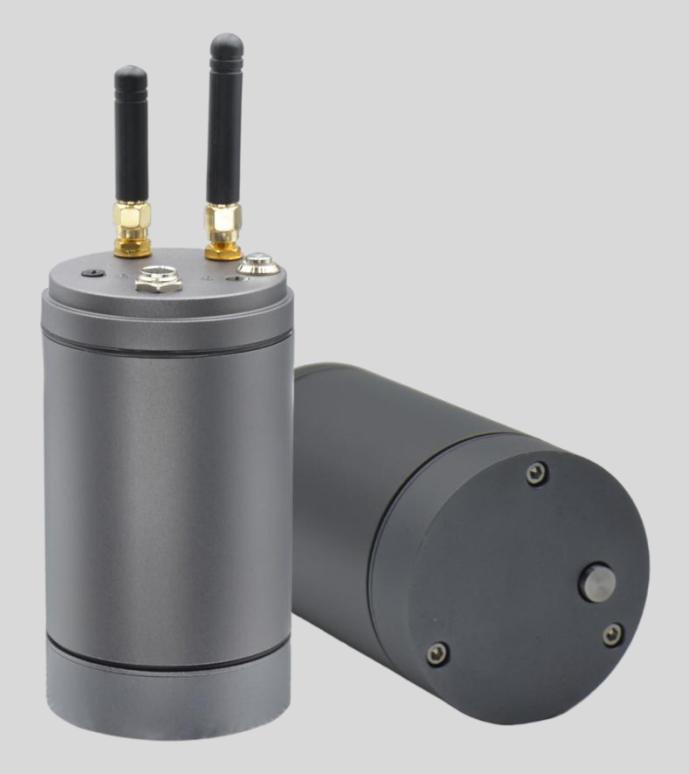

V1.2.0

2024/12/20

# WWW.AENDT.COM

**Qingcheng AE Institute (Guangzhou) Co., Ltd.** 601-9, Building 3, 232 Kezhu Road, Guangzhou, China sales2@ae-ndt.com +86-20-32290092

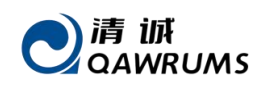

#### **Table of Content**

| 1. Te | echnical Background                               | 3  |
|-------|---------------------------------------------------|----|
|       | 1.1. Acoustic Emission Technology Introduction    | 3  |
|       | 1.2. Main Purpose of Acoustic Emission Testing    | 3  |
|       | 1.3. Characteristics of Acoustic Emission Testing | 4  |
|       | 1.4. Applications of Acoustic Emission Technology | 4  |
|       | 1.5. Key Terms of Acoustic Emission Technology    | 6  |
|       | 1.6. Key Terms in RAEM2 System                    | 7  |
| 2. P  | roduct Introduction                               | 9  |
|       | 2.1. Hardware Introduction                        | 10 |
|       | 2.2. RAEM2 Technical Specifications               | 13 |
| 3. Q  | Quick Operation Guide                             | 16 |
|       | 3.1. Quick Operation Steps                        | 16 |
|       | 3.2. Operation Notes                              | 1/ |
|       | 3.2.1. RAEM2 States                               | 17 |
|       | 3.2.2. RAEM2 Modifications                        | 18 |
|       | 3.2.3. RAEM2 Controls                             | 19 |
|       | 3.2.4. Special Case Handling                      | 19 |
| 4.    | Local Inspection Through Bluetooth                | 22 |
|       | 4.1. Bluetooth Connection                         | 22 |
|       | 4.2. AST Test                                     | 23 |
|       | 4.3. AE Parameter Configuration                   | 24 |
|       | 4.4. AE Timing Setup                              | 25 |
|       | 4.5. Refresh Configuration                        | 26 |
|       | 4.6. Parameters                                   | 27 |
|       | 4.7. Language Switch/Send Data to Cloud           | 28 |
| 5. Q  | lingcheng IoT Gateway                             | 29 |
|       | 5.1. Gateway Configuration                        | 30 |
|       | 5.1.1. Basic Config                               | 30 |
|       | 5.1.2. Sub Devices                                | 30 |
|       | 5.1.3. APN Config                                 | 30 |
| 6. Q  | lingcheng IoT Cloud Platform                      | 32 |
|       | 6.1. IoT Product                                  | 32 |
|       | 6.1.1. Device Groups                              | 32 |
|       | 6.1.2. Devices                                    | 33 |
|       | 6.1.3. Gateway Configuration Page                 | 35 |
|       | 6.1.4. Device Configuration Page                  | 37 |
|       | 6.2. loT Data                                     | 41 |
|       | 6.2.1. AE Data                                    | 41 |

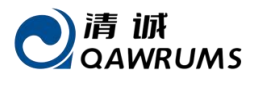

| 6.2.2. Correlogram  | 43 |
|---------------------|----|
| 6.3. IoT Tool       | 45 |
| 6.3.1. AST Function | 45 |

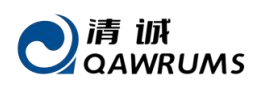

# 1. Technical Background

# 1.1. Acoustic Emission Technology Introduction

Acoustic emission (AE) is the phenomenon of transient elastic waves generated by the rapid release of energy from local sources in materials, sometimes also known as stress wave emission. The acoustic emission testing technology is the acoustic detection method by receiving and analyzing the acoustic emission signals to evaluate the material performances or structural integrity. The deformation and crack propagation of materials under stress are important mechanisms of structural failure. The source directly related to deformation and fracture mechanism is called acoustic emission source.

The principle of acoustic emission detection is shown in Figure 1-1. The elastic waves emitted from the acoustic emission source finally propagate to the surface of the material, causing the surface displacement that can be detected by the acoustic emission sensor. The sensor converts the mechanical vibration of the material into an electrical signal, which is then amplified, processed, and recorded. By analyzing and inferring the recorded acoustic emission signals, the mechanism of the acoustic emission of the material is understood.

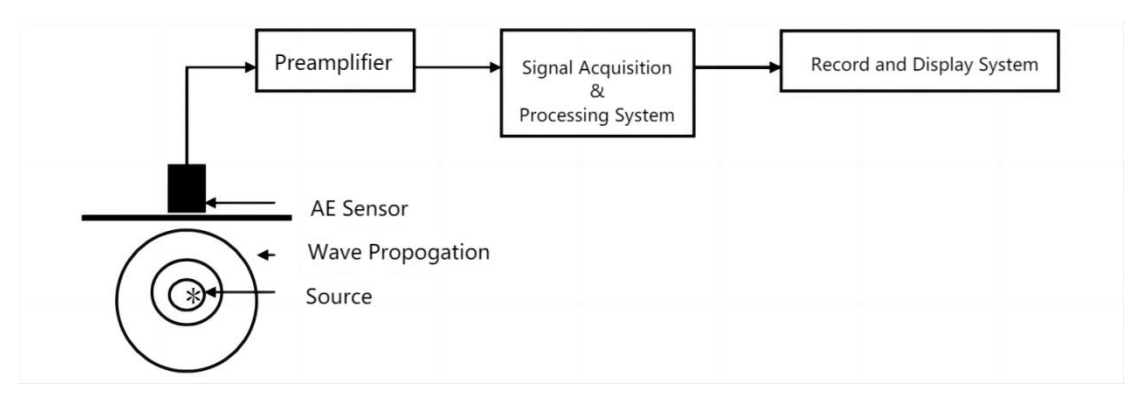

Fig. 1-1 Block diagram of acoustic emission testing principle

# 1.2. Main Purpose of Acoustic Emission Testing

- Locate the acoustic emission source.
- Analyze the properties of the acoustic emission source.
- Determine the time and load of the AE occurrence.
- Assess the severity of the acoustic emission source.

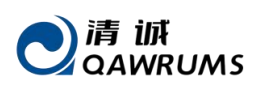

# 1.3. Characteristics of Acoustic Emission Testing

The discovery of each acoustic emission source indicates the application of AE system. The AE testing method is different from other conventional NDT methods in many aspects:

- It is a dynamic detection method. The detected energy comes from the object itself, not from the detection instrument.
- It is sensitive to linear defects and can detect the movement of the defects under external structural stress.
- It can detect and evaluate the state of the defects in the whole structure.
- The system can provide real-time or continuous information of the defects changing with the external variables, such as load.
- The requirement of approaching the detected objects is not high.
- It can be used for inspection of pressure vessels in service.
- When used in pressure tests of pressure vessels, it can prevent catastrophic failure of the inspected object caused by unknown discontinuous defects and limit its maximum working pressure.
- It is suitable for object detection with complex geometry.

By finding the hidden defects, even in some unreachable parts of the structure, the spread of the damages can be prevented. That is the main purpose of the AE detection/monitoring.

# 1.4. Applications of Acoustic Emission Technology

Currently acoustic emission technology has been applied in many fields, including the following aspects:

- The petrochemical industry
- The power industry
- Material test
- Civil Engineering
- The aerospace and aviation industry
- Metal Process
- The transportation industry

#### Main application of RAEM2:

- Steady state acoustic emission signal acquisition. Once the steady state signal is generated, it will not disappear, such as bearing wear, pipeline valve leakage, tool wear, etc.
- Time parameters RMS, ASL, power, applicable to fault diagnosis, condition monitoring and other steady state acoustic emission signal monitoring and detection;

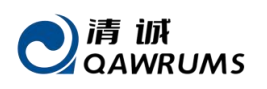

- Interval sampling mode or continuous sampling mode can be set according to application requirements, and the change of parameters over time is the main criteria of the judgement of the faults;
- Low power consumption, suitable for long-term monitoring of applications without external power supply, the use of lithium-ion battery power supply can work for up to 3 years (Interval sampling mode with wake up once a day, 1 second each time);
- Typical applications: fault diagnosis and monitoring of rotating machinery (bearings, tool machining, gear boxes, etc.), wear, lubrication state, etc. Leakage monitoring of pipes, valves and containers; Damage monitoring of continuous damage signals, such as serious damage of wind turbine blades.

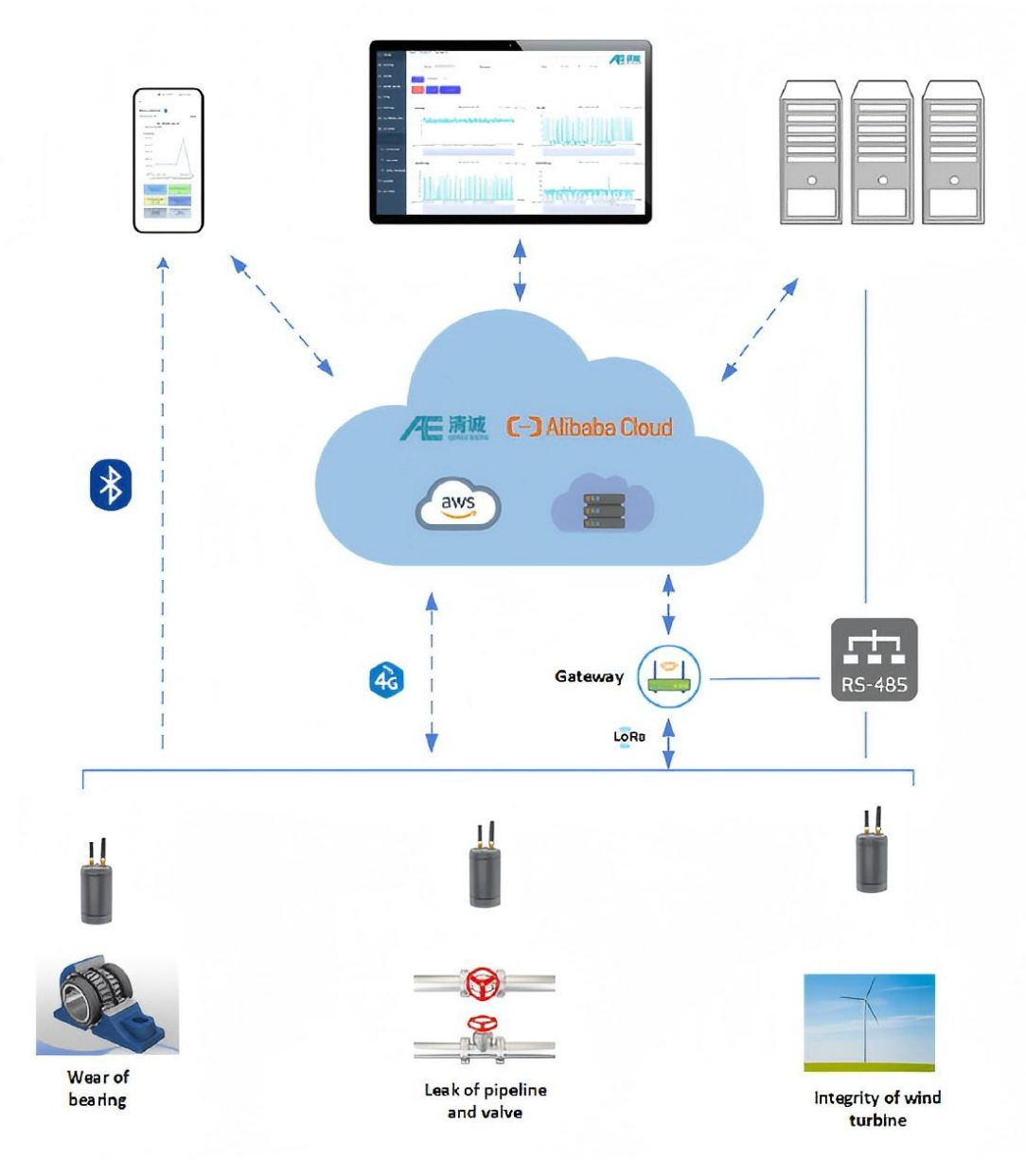

Fig. 1-2 Block diagram of RAEM2 monitoring system

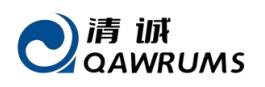

### 1.5. Key Terms of Acoustic Emission Technology

- (1) **Starting point of AE signal:** the starting point of an AE signal recognized by the system processor, is usually when the amplitude begins to exceed the threshold.
- (2) End point of AE signal: the end point of the AE signal, which is usually defined as the last time that the signal amplitude crosses the threshold.
- (3) **Duration:** the time interval between the beginning and the end of the acoustic emission signal.
- (4) **Rise time:** the time interval between the starting point of AE signal and the peak of the AE signal.
- (5) **Sensor array:** a combination of two or more sensors placed on a component to detect and determine the position of the source in the array.
- (6) **Attenuation:** the decrease of the AE amplitude per unit distance, usually expressed in dB per unit distance.
- (7) Average Signal Level (ASL): the time average logarithmic value of the acoustic emission signal after rectification. The amplitude of the acoustic emission signal is measured in logarithmic scale, in unit of dB. At the input of the pre-amplifiers,  $0dB = 1\mu V$ .
- (8) **RMS**: Root mean square. The effective average value of the signal amplitude, in unit of V.
- (9) **Channel:** a complete acoustic emission channel consists of a sensor, a pre-amplifier or an impedance matching transformer, a filter, a secondary amplifier, a connection cable and a signal detector or processor.
- (10) Counts: also known as ring-down counts. In the selected detection interval, the number of times the AE signal crosses the present threshold.
- (11) **Event:** a local material change giving rise to acoustic emission.
- (12) Event count: the number of events that can be detected by the AE instrument.
- (13) **Couplant:** the material filled between the contact surface of the sensor and test structure, which can improve the ability of sound power passing through the interface in the process of acoustic emission monitoring.
- (14) **Decibel (dB):** logarithmic measurement value of AE signal amplitude referring to  $1\mu V$ , dB =  $20 lg(A/1\mu V)$ , where A is the amplitude voltage value of the measured AE signal.
- (15) **Dynamic range:** the decibel difference between the overload level and the minimum signal level (usually determined by one or more factors in the noise level, low-level distortion, interference, or resolution level) in a system or sensor.
- (16) Effective sound velocity: the sound velocity calculated based on arrival time and distance determined by the artificial acoustic emission signal, for the use of source location.
- (17) **Burst acoustic emission:** the qualitative description of the discrete signals related to an independent acoustic emission event in the material.
- (18) Continuous acoustic emission: the qualitative description of the continuous signal level

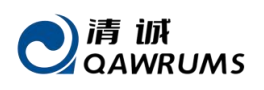

produced by the rapid occurrence of acoustic emission events.

- (19) Energy: elastic energy released by acoustic emission events.
- (20) Threshold: the threshold value for monitoring the triggered AE signal.
- (21) Monitoring area: part of the structure monitored by AE sensors.
- (22) Detection range: the part of the test object evaluated by acoustic emission technology.
- (23) **Felicity effect:** the presence of AE at stress levels below the maximum previously experienced.
- (24) Felicity ratio: the ratio of the stress at presence to the maximum stress applied last time.
- (25) **Floating threshold:** a dynamic threshold established by the time average of the amplitude of the input signal.
- (26) Hit: any signal that exceeds the threshold and causes a system channel to collect data.
- (27) Kaiser effect: under a fixed sensitivity, there is no detectable AE signal before the stress level is exceeded.

# 1.6. Key Terms in RAEM2 System

- (1) Sampling rate: also known as sampling speed, the number of sampling points per second of analog voltage signal acquired by the ADC module; for example, 10MSPS, means 10M (=10<sup>6</sup>) points per second.
- (2) Sampling accuracy: the sampling accuracy determines the minimum resolution of the signal within the input voltage range. For example, in the 20Vpp input range, the 16-bit sampling accuracy means that the voltage of 20V is divided into 2<sup>16</sup> units, i.e., the step is about 0.305 mV. The higher the accuracy, the higher the resolution of the signal.
- (3) AST: automatic sensor testing, which refers to the technology that the sensor transmits a mechanical pulse signal under a voltage excitation, and it is received by the adjacent sensors to evaluate the sensitivity of adjacent sensors.
- (4) **ADC:** analog to digital conversion, i.e., analog voltage signal is converted into digital signal.
- (5) **Analog filter:** filter applied in the analog circuit. The product uses 4th order Butterworth analog filter before ADC.
- (6) Pre-amplifier: amplifies the weak voltage signal output from the sensor and applies impedance transformation, to adapt to the electronic amplification circuit for long-distance signal transmission, and outputs analog signals.
- (7) **IoT:** Internet of Things.
- (8) Sampling Mode (LoRa version RAEM2): the default mode is "Passive". RAEM2 devices do not actively send data to the gateway. It is the gateway requires data from RAEM2 and RAEM2 replies with data. When multiple RAEM2 devices are transmitting data, RAEM2 send in sequence according to their designated numbers. (When a gateway corresponds to multiple RAEM2s, sending data from two or more RAEM2s simultaneously may cause

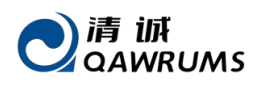

interference issues)

- (9) Sampling interval: The interval stop time after each acquisition of a fixed-length signal, in microseconds (µs). The fixed length signal is collected again after the time is up.
- (10) Sampling length: The length of each sample, in microseconds (μs), is a set length of signal collected each time.
- (11) Sampling time: The number of times a fixed-length signal is collected.
- (12) **Sampling state :** Select sample start or stop. Indicates the current sampling state of the device.
- (13) **Interval sampling mode:** that is, after sampling for a period of time, suspend sampling for a period of time, and then resume sampling for a period of time, and the cycle is repeated.

**NOTE:** Sleep time of Timing Sampling Type: The accuracy of the sleep time is  $\pm$  3 minutes. Starting from the modification of the sleep time, if it is changed to 30 minutes, the first timing of the device will start from the current AE timing configuration time for 30 minutes (the device needs to interact with the gateway for about 3-4 minutes, so there is a deviation of 3-4 minutes in time). The more sub devices in the gateway, the greater the time deviation.

(14) System clock (s): System clock, in seconds. The display format is YYYY-MM-DD HH:MM:SS.

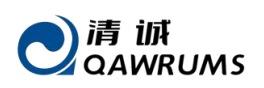

# 2. Product Introduction

RAEM2 system combines acoustic emission sensor, battery, data acquisition and processing module and communication module in a small aluminum alloy cylinder. With some magnets at the bottom base, RAEM2 can be attracted to and coupled on the metal object surface. It not only supports various communication methods to the IoT Cloud, for instance 4G, or LoRa, but also supports local inspection through Bluetooth. The cloud platform can be used for remote data monitoring and dual-direction transmission and configurations. There are a variety of output ports and data communication methods available to choose based on the applications.

The system is triggered by time. RAEM2 is suitable for long-term continuous unattended automatic data acquisition, processing and output. It can output amplitude, ASL, power, RMS, as well as waveform of the acoustic wave signal (The LoRa version of RAEM2 does not support sending waveform data).

As of the date this document is written, the latest Bluetooth inspection software is V1.2.19. The Bluetooth APP is for short range local inspection purpose to quickly test the RAEM2.

Bluetooth APP download address:

#### https://www.iot.ae-ndt.com/download/bleApp/ble1\_2\_19.apk

**There are currently two versions of RAEM2**, <u>4G version</u> and <u>LoRa version</u> respectively. The difference of the two versions is the long distance communication method to the Qingcheng Cloud Platform. All the rest of the two versions of RAEM2 are the same.

RAEM2 (4G version) consists of 3 parts:

- RAEM2 (AE sensor, signal acquisition and processing, data communication)
- Cloud platform (cloud server, Bluetooth inspection software)
- Client terminal (mobile phone, PC)

RAEM2 (LoRa version) consists of 4 parts:

- RAEM2 (AE sensor, signal acquisition and processing, data communication)
- LoRa gateway
- Cloud platform (cloud server, Bluetooth inspection software)
- Client terminal (mobile phone, PC)

RAEM2 main body is an aluminum alloy shell small cylinder. Inside there are data acquisition and processing modules, Bluetooth module and communication module.

Time trigger acquisition is suitable for all kinds of continuous AE signal acquisition. After the scheduled sleep time is set, the device periodically starts and stops the sampling based on the schedule.

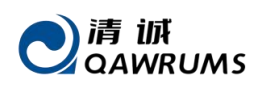

The output data types include parameter (amplitude, RMS, power, ASL) and waveform data (LoRa version doesn't support waveform), which can be uploaded to the cloud platform for display and analysis (Qingcheng Cloud platform, etc.), and the Bluetooth inspection APP developed by QingCheng can be used for locally inspection.

RAEM2 currently does not have rating function. After data is uploaded to the cloud, it can be downloaded via the cloud platform in Excel format (simply click the "Download (To CSV)" to complete the download).

# 2.1. Hardware Introduction

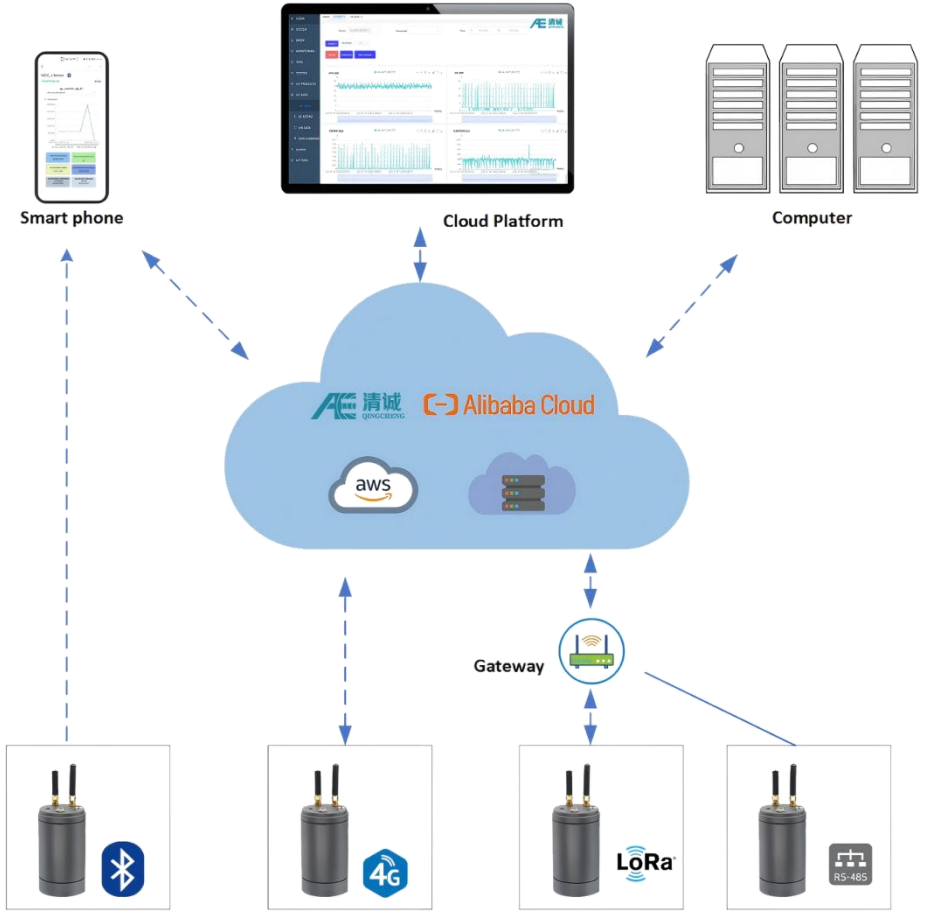

Fig. 2-1 Diagram of RAEM2 system

Figure 2-2 shows a basic hardware package of RAEM2, which includes a small RAEM2 cylinder with a magnetic base, a Bluetooth external antenna, a 4G/LoRa external antenna, a LoRa gateway kit (LoRa version of RAEM2 only) and 8.4V power charger.

For the sensor replacement and installation flexibility, we make two types of RAEM2 cylinder, one **with built-in integral sensor** and the other type **with external integral sensor**. Customers can choose the built-in type or external type cylinder based on their testing requirements.

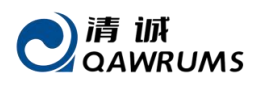

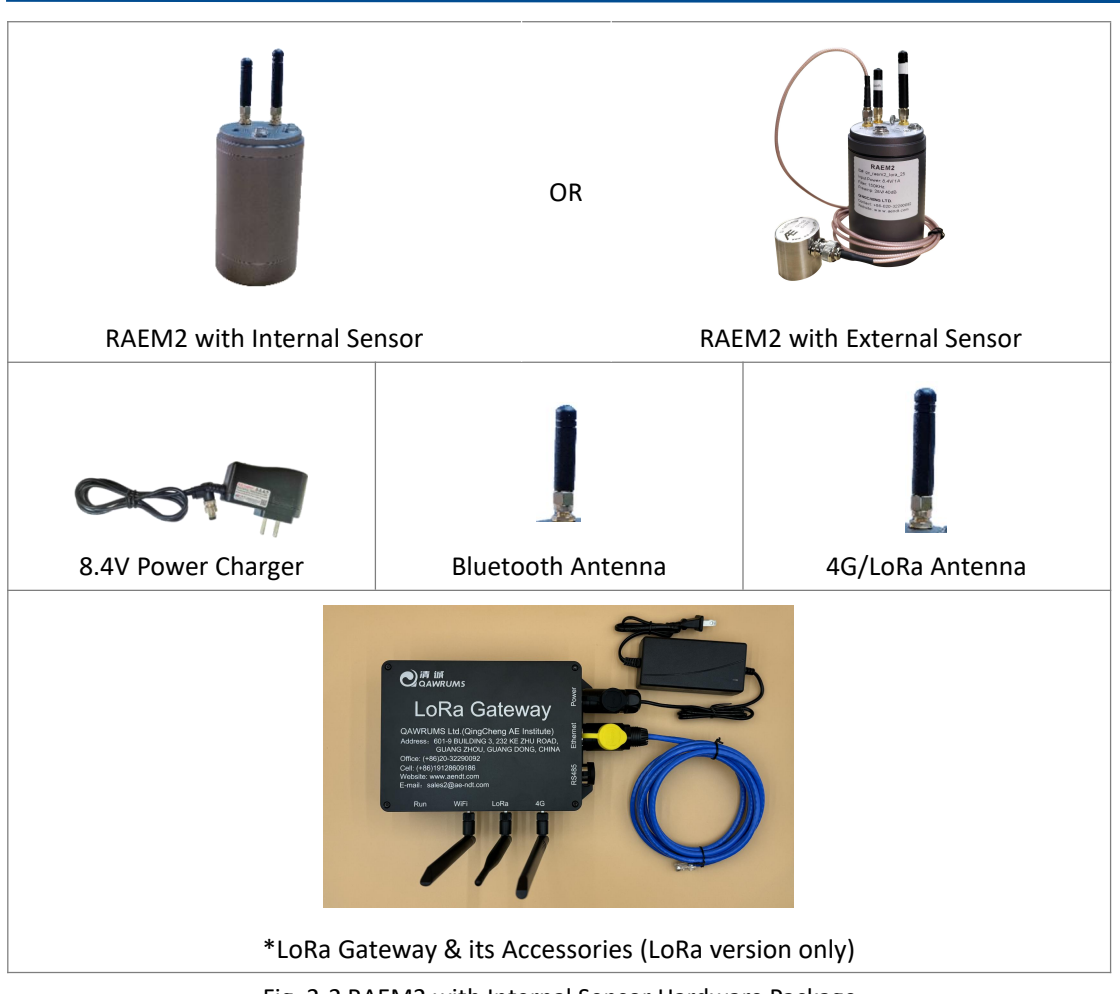

Fig. 2-2 RAEM2 with Internal Sensor Hardware Package

Figure 2-3 and Figure 2-4 show the RAEM2 exterior and function introductions.

- (Power) Switch: power switch ti turn the RAEM2 power on or off;
- LED Indicators:
  - Power Indicator (Green LED): Indicates the power on or off state. After the power switch turns on, the power indicator is solidly green;
  - Status Indicator (Blue LED):
  - [1] Sampling status: blue light is flashing quickly;
  - [2] Stop sampling: blue light turns off;
  - [3] Sending data: The blue light blinks slowly;

# **I** NOTE:

- > The power indicator and status indicator are both off during hibernation (sleep time).
- When the RAEM2 is connected to the Bluetooth APP, the RAEM2 will be in the stop sampling state, and the status indicator will turn off.
- When the RAEM2 is connected to the Bluetooth APP and RAEM2 has finished the acquisition, the status indicator of RAEM2 is solid blue.

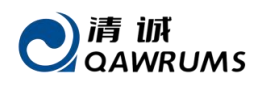

- Charging Port/ Power Interface: the connector to plug in the charger to recharge the battery inside RAEM2;
- Bluetooth antenna port: connects to Bluetooth antenna;
- **4G/LoRa antenna port**: Connects to 4G/LoRa antenna;
- Magnetic Base: both internal sensor and external sensor types have the magnetic base;
- Built-in Sensor: in the version of RAEM2 with internal sensor, the sensor is located at the center of the bottom surface.
- AST: Auto sensor testing function is to test the RAEM2 sensitivity and coupling status. The small pop-out round object is the additional sensor to send out the elastic mechanical AE waves and the built-in sensor receives the waves to get the result data. AST function is only available in the sensor built-in version.
- Sensor Interface: in the version of RAEM2 with external sensor, use the coaxial cable to connect the external sensor to the sensor interface of the RAEM2.

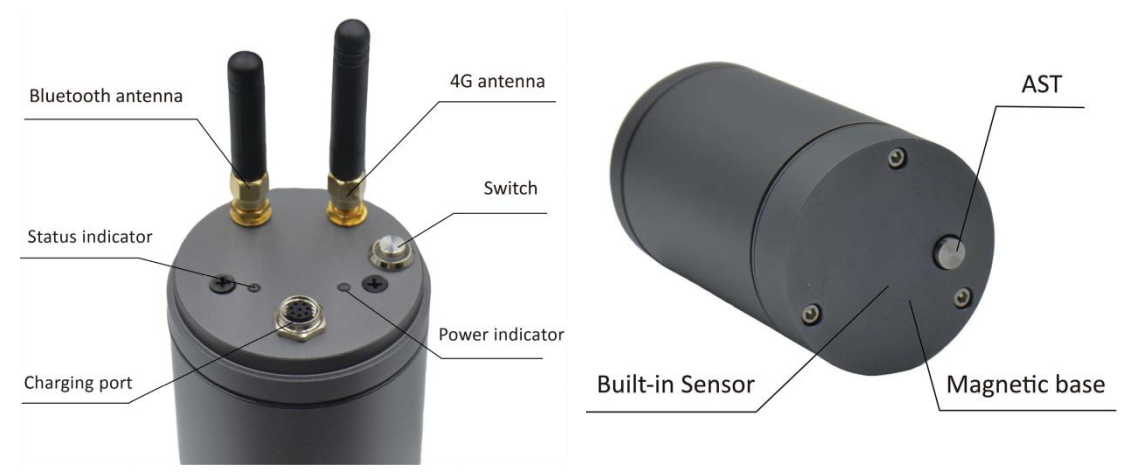

#### RAEM2 with internal sensor:

Fig. 2-3 RAEM2 Exterior with Built-in Sensor

#### **RAEM2** with external sensor:

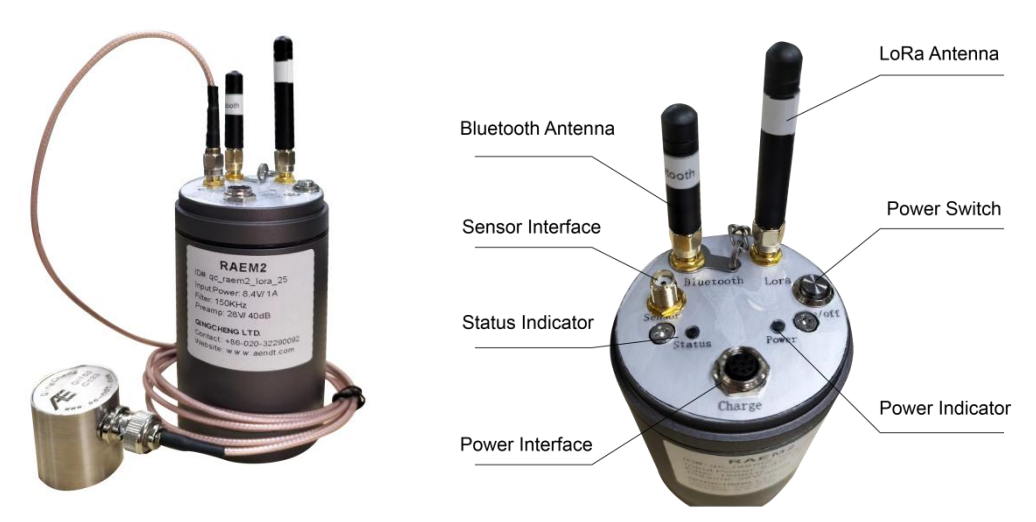

Fig. 2-4 RAEM2 Exterior with External Sensor

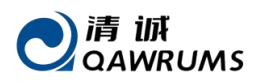

#### LoRa gateway:

A single LoRa gateway can connect to up to 200 RAEM2 devices. The maximum communication range in an open, unobstructed environment is 10 km.

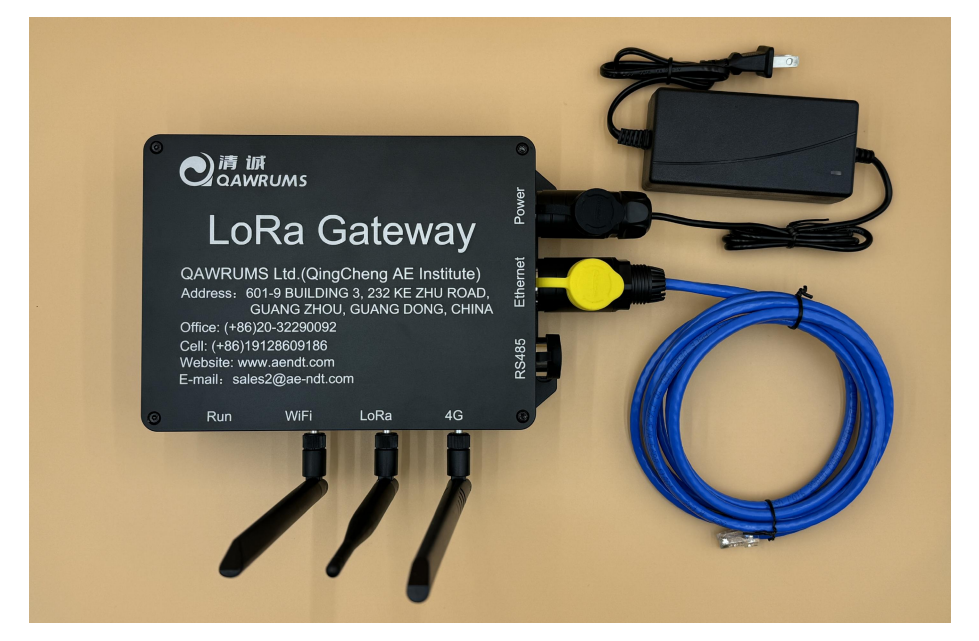

Fig. 2-5 LoRa Gateway

| RAEM2                                                   |                                                       |  |  |  |
|---------------------------------------------------------|-------------------------------------------------------|--|--|--|
| Channel Single-channel                                  |                                                       |  |  |  |
| Sampling Mode                                           | Interval sampling mode, Scheduled sampling mode and   |  |  |  |
|                                                         | Continuous sampling mode                              |  |  |  |
|                                                         | (LoRa version RAEM2 only has timing sampling mode)    |  |  |  |
| Input Frequency                                         | 10kHz-400KHz                                          |  |  |  |
| Sampling Accuracy                                       | 16-bit                                                |  |  |  |
| Sampling Rate Optional 200k/s, 500k/s, 1000k/s, 2000k/s |                                                       |  |  |  |
| System Noise (Amplitude)                                | Better than 40dB with built-in sensor                 |  |  |  |
| Better than 30dB with external sensor                   |                                                       |  |  |  |
| Sensor                                                  | Sensor resonant frequency at 150kHz (60kHz~400kHz) or |  |  |  |
|                                                         | 40kHz (15kHz~70kHz)                                   |  |  |  |
| Preamplifier Supply Voltage                             | 28V40dB / 12V34dB / 5V26dB                            |  |  |  |
| Digital Filter                                          | 128-order, free to set the low-pass, high-pass and    |  |  |  |
| band-pass filters from 0kHz to 1000kHz                  |                                                       |  |  |  |
| (The filter range is related to the sampling rate; the  |                                                       |  |  |  |
| maximum frequency $\leq \frac{1}{2}$ sampling rate)     |                                                       |  |  |  |

# 2.2. RAEM2 Technical Specifications

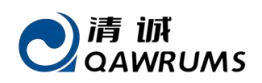

| Data Output                | Parameters (Amplitude, RMS, power, ASL), waveform             |  |  |  |
|----------------------------|---------------------------------------------------------------|--|--|--|
|                            | (LoRa version doesn't support waveform)                       |  |  |  |
| Communication Modes        | 4G or LoRa, RS485                                             |  |  |  |
| 4G Supported Frequency     | LTE-FDD: B1/B3/B5/B8                                          |  |  |  |
| Bands                      | LTE-TDD: B34/B38/B39/B40/B41                                  |  |  |  |
| On-site Inspection         | Bluetooth                                                     |  |  |  |
| Bluetooth Range            | 13 meters                                                     |  |  |  |
| Operation Temperature      | -20℃ to 60℃                                                   |  |  |  |
| Power Supply Mode          | There are various options available:                          |  |  |  |
|                            | 1. External 8.4V DC power supply                              |  |  |  |
|                            | <ol><li>Internal rechargeable battery (3000mA@7.4V)</li></ol> |  |  |  |
|                            | 3. Built-in lithium-ion battery with low self-discharge       |  |  |  |
|                            | rate (7000mAh@7.4V, non-rechargeable)                         |  |  |  |
| Charging Voltage           | 8.4V                                                          |  |  |  |
| Protection Degree          | IP65                                                          |  |  |  |
| Sampling Length (μs)       | At different sampling rates:                                  |  |  |  |
|                            | 2000Ksps: 500us~15000us                                       |  |  |  |
|                            | 1000Ksps: 1000us~30000us                                      |  |  |  |
|                            | 500Ksps: 2000us~60000us                                       |  |  |  |
|                            | 200Ksps: 5000us~150000us                                      |  |  |  |
| Trigger Mode               | Time trigger                                                  |  |  |  |
| Dynamic Range              | Built-in sensor version: 60dB                                 |  |  |  |
|                            | External sensor version: 70dB                                 |  |  |  |
| Maximum Amplitude          | 100 dB                                                        |  |  |  |
| Timing Acquisition Mode    | ±1min (LoRa version: ±3min)                                   |  |  |  |
| Hibernation Time Accuracy  |                                                               |  |  |  |
| Timing Acquisition Mode    | Theoretical measurement: once per day for 1 second:           |  |  |  |
| Battery Life               | - 3 years (7000mAh Lithium-ion battery);                      |  |  |  |
|                            | - recharge every 3 months (3000mAh Rechargeable               |  |  |  |
|                            | battery)                                                      |  |  |  |
| Continuous Sampling Mode   | 15 hours (Rechargeable battery);                              |  |  |  |
| Battery Life               | 24 hours (non-chargeable battery)                             |  |  |  |
| Dimension                  | $\Phi$ 60mm diameter, height 105mm (with 150kHz sensor) /     |  |  |  |
| (without antenna)          | height 117mm (with 40kHz sensor)                              |  |  |  |
|                            | External sensor type: $\Phi$ 60mm diameter, height 105mm      |  |  |  |
| Weight (including battery, | <500g                                                         |  |  |  |
| magnet, antenna)           |                                                               |  |  |  |

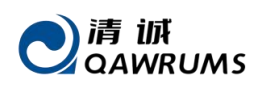

| LoRa Gateway              |                                                    |  |  |  |  |
|---------------------------|----------------------------------------------------|--|--|--|--|
| Theoretical Maximum       | 200                                                |  |  |  |  |
| Number of RAEM2           |                                                    |  |  |  |  |
| Supported by a LoRa       |                                                    |  |  |  |  |
| Gateway                   |                                                    |  |  |  |  |
| Theoretical Maximum       | Up to 10 km at open area                           |  |  |  |  |
| communication distance by |                                                    |  |  |  |  |
| a LoRa Gateway            |                                                    |  |  |  |  |
| Communication method      | Ethernet cable, 4G                                 |  |  |  |  |
| Working frequency         | EU433, CN470-510, CN779-787, EU863-870, US902-928, |  |  |  |  |
|                           | AU915-928, AS923, KR920-923                        |  |  |  |  |

Table 2-1 RAEM2 Technical Specifications

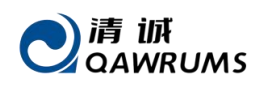

# 3. Quick Operation Guide

# 3.1. Quick Operation Steps

#### 1. Finish the hardware connections of RAEM2:

|            | RAEM2 with internal sensor                                                   | RAEM2 with external sensor                             |  |  |
|------------|------------------------------------------------------------------------------|--------------------------------------------------------|--|--|
|            | Just need to connect the Bluetooth                                           | ① connect the Bluetooth antenna                        |  |  |
|            | antenna and the 4G/LoRa antenna.                                             | and the 4G/LoRa antenna;                               |  |  |
|            | (see Figure 2-3)                                                             | ② Connect the external sensor to                       |  |  |
|            |                                                                              | the "Sensor" port of RAEM2 using the                   |  |  |
|            |                                                                              | coaxial cable <sup>A</sup> . ( <i>see Figure 2-4</i> ) |  |  |
|            |                                                                              |                                                        |  |  |
| LoRa       | Connect the LoRa gateway with the pov                                        | ver adaptor to power and the Ethernet                  |  |  |
| Version    | cable to gateway. Connect the antennas based on needs. The WiFi of the       |                                                        |  |  |
|            | gateway is for gateway configuration only. For the control and data          |                                                        |  |  |
|            | transmission of the gateway to RAEM2 it is suggested to use Ethernet         |                                                        |  |  |
|            | (primary) or 4G <sup>B</sup> (contact us for instructions). (See Figure 2-5) |                                                        |  |  |
| 4G Version | Please contact us for detail 4G Data SIM card installation instructions.     |                                                        |  |  |

### 

A. Before connection of external sensor to RAEM2, double check if the frequency range and the preamp voltage of the sensor are applicable to the RAEM2 to avoid over-voltage and mismatch.

B. If 4G of the LoRa gateway is needed, please contact us for detail 4G Data SIM card installation instructions.

- 2. Power on the RAEM2 device first by pressing down the power switch button on the top surface of RAEM2. Then for LoRa version, power on the gateway by connecting it to the 12V/36W power adaptor.
- 3. <u>First time</u> LoRa gateway connection and configuration: connect the computer to the gateway's WiFi network (qc-gw-xxx) for the gateway configurations purpose only. The default password is 888888888. Open a browser and enter the URL <a href="http://192.168.1.1/">http://192.168.1.1/</a> to access the Qingcheng IoT Gateway page and add the desired RAEM2 devices to the gateway (see Chapter 5: Qingcheng IoT Gateway). *The RAEM2 devices should have been added to the gateway when going out from the factory*.
- 4. For daily remote controls and data accessing, use Qingcheng IoT Cloud Platform.

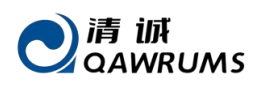

Open a browser and visit <u>http://cloud.ae-ndt.com/</u>, then log in to the Qingcheng IoT Cloud Platform using your account credentials ( detail operations refer to **Chapter 6**: Qingcheng IoT Cloud Platform).

- 5. For short distance local inspection, connect RAEM2 to your smartphone Bluetooth APP. See **Chapter 4** for details.
- 3.2. Operation Notes

# 3.2.1. RAEM2 States

In the Qingcheng Cloud Platform, RAEM2 has three states: Wake up, Sleep, and Offline.

- Sleep: The RAEM2 device can be in either the Wake up or Sleep state. (Note: RAEM2 has a very short online acquisition time. After the collection is complete, it enters sleep mode. So the state will mostly display Sleep. After pressing the Wake up button, the cloud platform status will display Wake Up.)
- Wake up: Click the Wake up button. Once RAEM2 successfully awakened, the device state changes to Wake up. Otherwise, if the RAEM2 cannot wake up and display Offline, it means the RAEM2 is in special condition (see Offline state). This button can be used to confirm whether the RAEM2 device is in a special condition or not.
- Offline: The RAEM2 device is not controlled by the gateway or the RAEM2 battery is dead.

### 🚺 Note:

① The LoRa version of RAEM2 does not support sending waveform data.

Before modifying RAEM2 configurations, controlling RAEM2 to wake up, starting data sampling, performing AST tests, or rebooting RAEM2, users must first release the gateway's control over RAEM2 by clicking [Manual Control Sub Device] and then proceed with the operations.

3 The **Device Notice Message** section allows users to check whether the executed commands are successful. For example, after clicking to wake up RAEM2, a corresponding result message will pop-up in the upper-right corner whether the command is executed successfully or not, and the execution details can also be viewed on the **Device Notice Message** page.

④ The gateway's status will switch from **Manual Control Sub Device** to **Automatic Control Sub Device** in approximately 5 minutes. After 5 minutes, with no further operations, the gateway will automatically switch to **Automatic Control Sub Device** mode.

# 3.2.2. RAEM2 Modifications

**Configuration Modifications for single RAEM2 on <u>Qingcheng IoT Cloud Platform</u> (Parameter Configuration, Filter Configuration, Timing Configuration - see Chapter 6 for details):** 

- (1) Navigate to the Gateway Configuration page with the following steps: IoT Products → Devices, select the QCGW in the Product, and click Search → find the row of the desired gateway "qc\_gw\_xxx" and in the Action column and select Device Action.
- (2) Click Manual Control Sub Device button to release the gateway's control over the RAEM2 device (wait until a message pop up in the top-right corner indicating "Gw Stop [OK]").
- (3) In the RAEM2 device number column, click **Device Action** to enter the **Device Configuration** page for RAEM2.
- (4) Modify configurations: Click AE Parameter Config to make changes. After completing the modifications, click Submit and wait for 3-4 minutes until a success message appears in the top-right corner indicating the configuration has been successfully updated. Then, click Refresh Page.

#### Note:

① After the message in the upper right corner indicates that the configuration was successful, the page will automatically refresh and display the new configuration. If the page does not refresh automatically, click **Refresh Page**.

② If the notification message is missed, you can check it by clicking **Device Notification Information**. Then click **Refresh Page** to see if the page parameters have been successfully modified.

③ If no Modification Successful message is received within 5 minutes or a Modification Failed message is received, repeat step 4. If there is still no feedback message after the operation, please follow the Special Case Handling procedure for No Feedback Message Handling Method.

**Configuration Modifications for a batch of RAEM2 on the <u>Qingcheng IoT Cloud Platform</u> (Parameter Configuration, Filter Configuration, Timing Configuration):** 

- Steps (1), (2), and (3) are identical to those in the section "Configuration Modifications for single RAEM2 on Qingcheng IoT Cloud Platform (Parameter Configuration, Filter Configuration, Timing Configuration)."
- 2. Configuration Modifications:

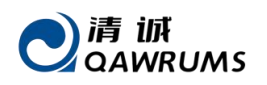

- Click **AE Parameter Config** to make the necessary changes.
- After completing the modifications, click Copy Device Config, select the RAEM2 devices requiring batch configuration updates, and click Submit.
- Wait for about 3-4 minutes until a success message appears in the top-right corner, indicating [Edit] AE Parameters/Timing/FFT Configuration [Success]!
- 3. Wait until the success message is displayed in the top-right corner. Then, click **Refresh Page**.

# 3.2.3. RAEM2 Controls

**Controlling of RAEM2** (Reboot, Wake up, Sleep, AST Test, Start Sampling, Stop Sampling, Refresh Config):

- Navigate to the Gateway Configuration page with the following steps: IoT Products
   → Devices, select the QCGW in the Product, and click Search → find the row of the
   desired gateway "qc\_gw\_xxx" and in the Action column and select Device Action.
- 2. Use **Manual Control Sub Device** to release the gateway's control over RAEM2. A message will pop up in the top-right corner indicating **Gw stop OK**.
- Select the RAEM2 device and perform operations such as Start Sampling, Stop Sampling, or other desired actions.
  - Wait for 3-4 minutes until a notification appears in the top-right corner confirming the operation.
  - If the notification is missed, check the **Device Notice Message** section to verify the execution state.

#### Note:

Determining whether the RAEM2 command has been executed: Check the information in the **Device Notice Message** section. If the execution is successful, a message will appear in the **Device Notice Message** section.

# 3.2.4. Special Case Handling

Special Case Handling:

RAEM2 Displays "Offline"

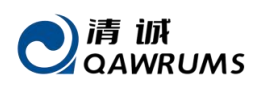

- On the Qingcheng IoT Cloud Platform's Gateway Configuration page, click Manual Control Sub Device, then click Query Sub Device State.
- (2) If the device still shows Offline, select the offline RAEM2 device and click Wake up. If a message like "-" appears in the top-right corner, it indicates that the RAEM2 is not under gateway control or its battery is dead.

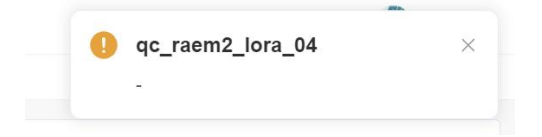

- (3) Reboot the RAEM2. If the RAEM2 power indicator does not stay green, charge the RAEM2 or replace its battery, then reboot the device again.
- (4) Repeat steps (1) and (2).

#### Replacing or Adding a New RAEM2

- (1) Connect to the gateway WiFi network (qc-gw-xxx) with your laptop. Open the Qingcheng IoT Gateway page (<u>http://192.168.1.1/</u>), log in (no username or password is required by default), and navigate to Configuration Information → Gateway Configuration → Sub Device Management.
- (2) Update the RAEM2 device number and click **Submit**. If adding a new RAEM2 device, click **Add Device**, enter the new RAEM2 device number, and then click **Submit**.
- (3) Log in to the Qingcheng IoT Cloud Platform (<u>http://cloud.ae-ndt.com</u>) and add the device (refer to Chapter 6).

#### > No Feedback Message Handling Method

If there is no feedback message in **Device Notice Message** after 3-4 minutes for the wake-up or configuration modification operation,

- (1) click Automatic Control Sub Device, until the message Gw Started [Success!!] appears in Device Notice Message.
- (2) click Manual Control Sub Device, until the message Gw Stopped [Success!!] appears in Device Notice Message.
- (3) proceed with the RAEM2 operations.

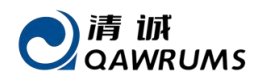

| qc_gw_002<br>Offline | Sub Device Am                               | nount W         | ake Amount 5   | Sleep Amount<br>0                                      | Offline Ar   | nount (3) Device Action | n      |
|----------------------|---------------------------------------------|-----------------|----------------|--------------------------------------------------------|--------------|-------------------------|--------|
| Auto Control Sub D   | evice Manual Cont                           | trol Sub Device | Gw Reboot      | Query Sub Device Sta                                   | ate Device I | Notice Message          |        |
| Reboot               | Wake up                                     | Sleep           | Start sampling | Stop sampling                                          | AST Test     | Refresh Page            |        |
|                      |                                             |                 |                |                                                        |              |                         |        |
| Product              | Select                                      | ~               | Status         | Select                                                 | ×            | Serial Number           |        |
| Product              | Select<br>Serial Number                     | ~]              | Status         | S Select                                               | ~            | Serial Number           | Action |
| Product              | Select<br>Serial Number<br>qc_raem2_lora_05 | ~               | Status         | Select<br>Status Info<br>Offline<br>124-11-25 14:33:52 | ×)           | Serial Number           | Action |

Fig. 3-1 LoRa Gateway Control Page

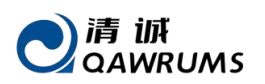

# 4. Local Inspection Through Bluetooth

#### Note:

- 1. Only one RAEM2 can be connected to the APP through Bluetooth at a time.
- 2. LoRa version RAEM2 can not send waveform data.
- 3. The filter low-pass frequency cannot be higher than half of the sampling rate.
- 4. After changing the language or modifying the "Sync Platform" button, reboot the APP to take effects.
- 5. To ensure successful configuration, stop sampling before modification.
- 6. When using Bluetooth inspection, the data communicating distance should not exceed the farthest communication distance of Bluetooth;
- 7. After reconnection/rebooting/changing the sampling mode, the device will be in stop sampling state by default. It requires to click "start sampling" to start acquisition;
- 8. After pressing the "Stop sample", RAEM2 will stop sampling only after finishing sending data.
- 9. Rebooting the RAEM2 is necessary after modifying "Sampling Rate", "Sampling Length", and "Filtering range".

# 4.1. Bluetooth Connection

Turn on the Bluetooth on the phone. Press the power switch of the RAEM2, and open the APP on your phone, and connect the device as followed:

Tap the icon (1) to connect to Bluetooth. Tap the icon (2) to search for devices. Find the desired device, and tap the icon (3) to connect. Wait for a moment until the device is connected to the APP. When the prompt "Connect Successful..." on the top of the screen is displayed, wait for a period of time. When the prompt "This set of data finish" appears, it indicates that the APP is now completely connected with RAEM2.

#### Common function button:

• **RefreshConf:** Read the latest configuration of RAEM2.

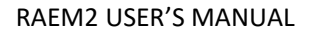

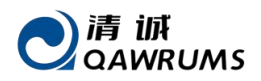

| 傍職6-17 <b>公 つ</b>                                             | ଡିଞ୍ଜି6-18 ନି <mark>ବ</mark> ୍ତ ଭେତ<br>く Find Device | 傍畿6:18 经 518 18 18 18 08 50 50 50 50 50 50 50 50 50 50 50 50 50                             |
|---------------------------------------------------------------|------------------------------------------------------|---------------------------------------------------------------------------------------------|
| 0                                                             |                                                      | this set of data finish qc_raem2_lora_08 Disconnect                                         |
| Let's start!                                                  | Search Devices 2                                     | Connect Status                                                                              |
|                                                               | Connected Devices Found Devices qc_raem2_lora_08     | Common Functions<br>Start Sample Stop Sample RefreshConf<br>RefreshConf                     |
|                                                               |                                                      | Data Pages         Jiii Arrow         Parameters         AEWaveList         Related Configs |
| V1.2.19 © 2022-2024 蒲減声发射研究(广州)有限公司<br>     I ①<br>HomeDetail |                                                      | SampleConf TimingConf Ast                                                                   |

#### Fig. 4-1 Bluetooth APP Start Interface

# 4.2. AST Test

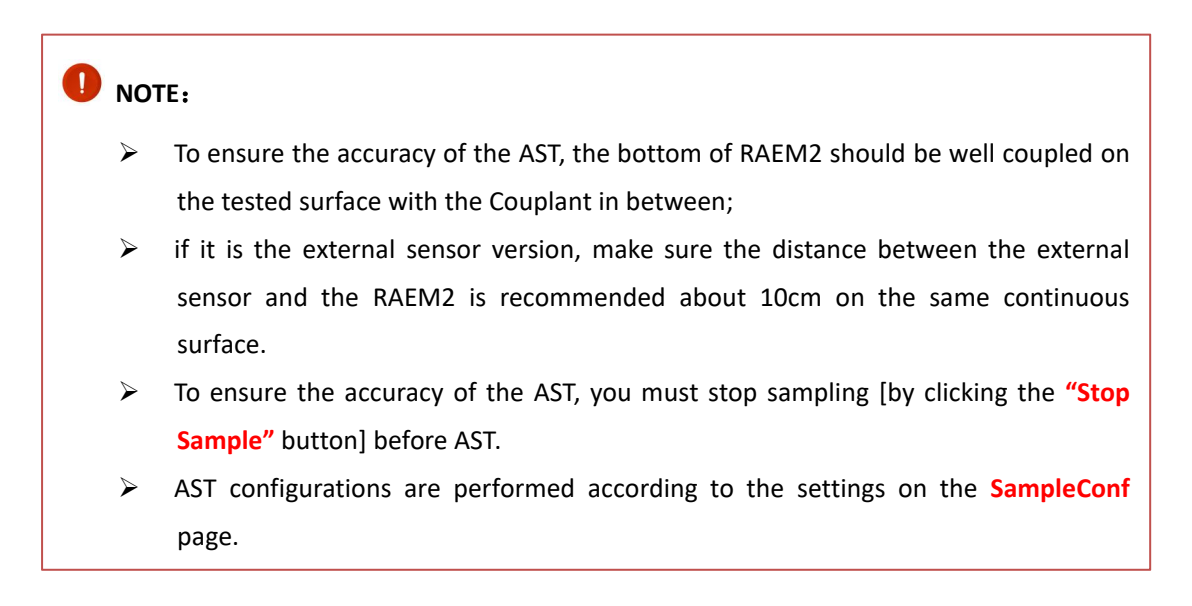

Click the AST button, click Submit, wait for a period of time, and AST results will appear.

#### ●清 iボ QAWRUMS

| 下午5:21 ⁄公                                            | । 🕸 🛛 🖓 🖬 🚳<br>SampleConf                                                      | 傍晚6:18                                                 | ିଲା ଲି 🎟<br>e                   |
|------------------------------------------------------|--------------------------------------------------------------------------------|--------------------------------------------------------|---------------------------------|
| Device<br>Sampling<br>Rate (k/s)                     | qc_raem2_lora_08                                                               | this set of data finish<br>qc_raem2_lora_08<br>Address | Disconnect<br>11:22:33:AA:00:08 |
| Filter Enable<br>High-pass<br>Filter (k)<br>Low-pass | <ul> <li>Yes No</li> <li>30</li> </ul>                                         | Connnect Status                                        | <u>"</u>                        |
| Filter (k)<br>Sampling<br>Mode                       | <ul><li>200</li><li>Passive</li></ul>                                          | Start Sample Stop Sam                                  | ple RefreshConf                 |
| Sampling<br>Length (µs)<br>Sampling<br>Times         | 20000 Measure Point : 10000<br>5                                               | Reboot                                                 |                                 |
| Sampling<br>Interval (µs)<br>Enable Send             | 2000000                                                                        | Data Pages                                             | с <u>Л</u> .                    |
| Parameter<br>Enable Send<br>Waveform                 | Ves No                                                                         | Parameters AEWavel                                     | ist AEWave                      |
| System Time                                          | 2024-11-05 17:21:03                                                            | Related Configs                                        |                                 |
| Tips: Reboot of speed', 'sampling                    | Submit<br>device after modifying the 'sampling<br>ng length', 'Filter range'!! | SampleConf TimingCo                                    | onf Ast                         |

Fig. 4-2 Bluetooth AST Function

# 4.3. AE Parameter Configuration

Click **SampleConf** to enter the parameter configuration page. You can modify the sampling rate, high-pass filter, low-pass filter, sampling mode, sampling length, sampling times and sampling interval. Click the **Submit** button when the modification is completed.

If the sampling rate is modified to 1000k/s, click **Submit** and check whether the value is changed (or see if the system time is updated). If the value is changed, the modification is successful. Otherwise, you need to modify it again. The RAEM2 device needs to be rebooted after modification of sampling rate/sampling length/filter range.

#### **D** NOTE:

- > The low pass filter cannot be higher than half of the sampling rate.
- To avoid signal congestion, it is recommended to click "Stop Sample" before modifying configurations and the sampling times do not exceed 50.
- > Reboot the device after modification of Sampling rate/Sample Length/Filter range.
- **Synchronize to Platform**: to send the APP configurations to the Qingcheng Cloud Platform so that the configurations can be stored in the cloud platform and reapplied even disconnected from Bluetooth.

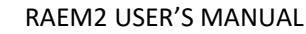

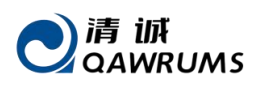

| 傍晚6:18 <b>公</b>                      | 下午5:21炎 参回 點iil )<br>〈 SampleConf                           |
|--------------------------------------|-------------------------------------------------------------|
| Device                               | C Complection                                               |
|                                      | Device qc_raem2_lora_08                                     |
| dc_raem2_lora_08 Disconnect          | Sampling<br>Rate (k/s) 200 🔗 500 1000 2000                  |
| Audress 11.22.33.AA.00.06            | Filter Enable 🥑 Yes 🔵 No                                    |
| Connnect Status                      | High-pass<br>Filter (k) 30                                  |
| Common Functions                     | Low-pass<br>Filter (k) 200                                  |
|                                      | Sampling<br>Mode Passive                                    |
| Start Sample Stop Sample RefreshConf | Sampling 20000 Measure Point : 10000<br>Length (μs)         |
| Report                               | Sampling 5<br>Times                                         |
| Data Pages                           | Sampling 2000000<br>Interval (µs)                           |
|                                      | Enable Send 🛛 Yes 🔵 No                                      |
| Parameters AEWaveList AEWave         | Enable Send Ves No<br>Waveform                              |
| Related Configs                      | System Time 2024-11-05 17:21:03                             |
|                                      | RSynchronize To Platform                                    |
|                                      | Submit<br>Tips: Reboot device after modifying the 'sampling |
| SampleConf TimingConf Ast            | speed', 'sampling length', 'Filter range'!!                 |

Fig. 4-3 APP Sample Configuration

# 4.4. AE Timing Setup

#### • (4G Version) RAEM2 Timing Setup:

Click **TimingConf** button to open the timing setting page, you can modify the sampling mode. Click **Interval** button to set the sleep time. Click **Submit** after the setting is complete.

#### • (LoRa Version) RAEM2 Timing Setup:

The latest configuration of RAEM2 is actively retrieved by the LoRa gateway from the cloud. Since the LoRa gateway has not yet implemented the functionality to obtain the sleep time from the Bluetooth app, any changes made via the Bluetooth app cannot take effect. To ensure the settings are successfully applied, it is recommended to modify the sleep time directly on the cloud platform.

#### NOTE:

- > The sleep time accuracy of interval sampling mode is ±1min (LoRa version: ±3min);
- When changing the sampling mode, to ensure that the setting is successful, you are advised to stop sampling before changing it.
- > The device does not enter the sleep mode when it is connected to phone.

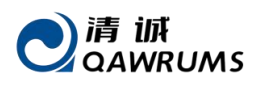

| 傍晚6:18-⁄企 "at                      | 奈 1009 大午4:09 兌            | ž.                                | \$ ".iil 📚 🖅        |
|------------------------------------|----------------------------|-----------------------------------|---------------------|
| < Device                           | <                          | TimingConf                        |                     |
| this set of data finish            | Device                     | qc_raem2_4g_011                   |                     |
| Address 11:22:33:AA                | Timing<br>A:00:08 Sampling | ◯ Continuous (<br>Type ⊘ Interval | 🔵 Trigger           |
| Connnect Status                    | Sleep Tim<br>(s)           | e 3600                            | About 1.0Hour       |
|                                    | System Ti                  | me 2024-12-16 16:08:28            | 3                   |
| Common Functions                   |                            | [1]Synch                          | nronize To Platform |
| Start Sample Stop Sample RefreshCo | onf                        | Submit                            |                     |
| Reboot                             |                            |                                   |                     |
| Data Pages                         |                            |                                   |                     |
| Parameters AEWaveList AEWave       | 2                          |                                   |                     |
| Related Configs                    | ۲                          |                                   |                     |
| AE L                               | ><br>/                     |                                   |                     |
| Sampleconi Timingconi Ast          |                            |                                   | _                   |

Fig. 4-4 APP Timing Configuration

# 4.5. Refresh Configuration

Click **RefreshConf** button to refresh the configurations.

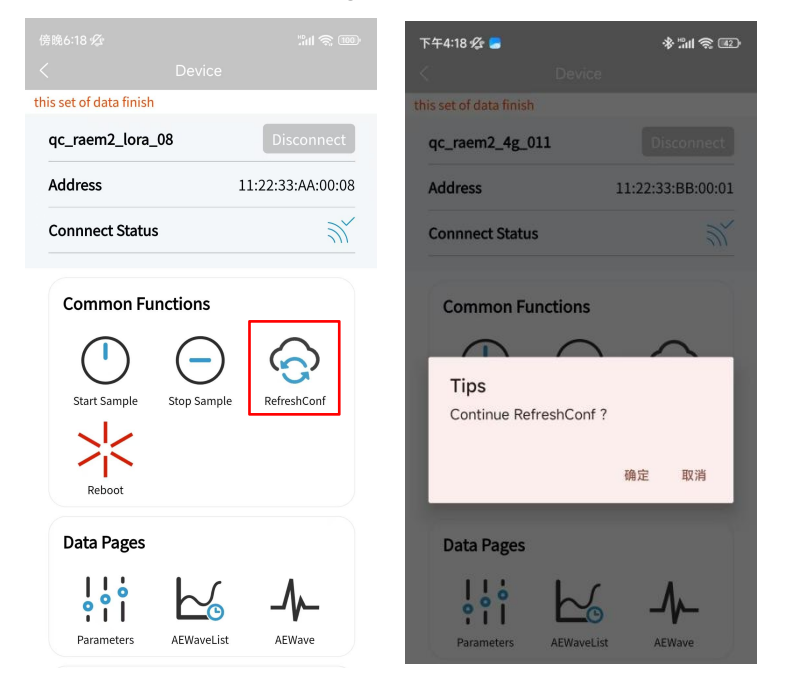

Fig. 4-5 APP Refresh Configuration

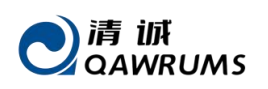

# 4.6. Parameters

The **Parameters** page allows you to view real-time or historical parameter data: Real-time data can be viewed by selecting the "**Auto Refresh**" and "**Current Sample**" buttons. Historical data can be accessed by selecting a start and end time.

Click on the XXX points total buttons (10, 20, 50, 100, 200, 500, 1000) to adjust the scale of the parameter curve display.

Clicking on a coordinate point in the graph will display details such as arrival time, amplitude, ASL, power, and RMS parameter values.

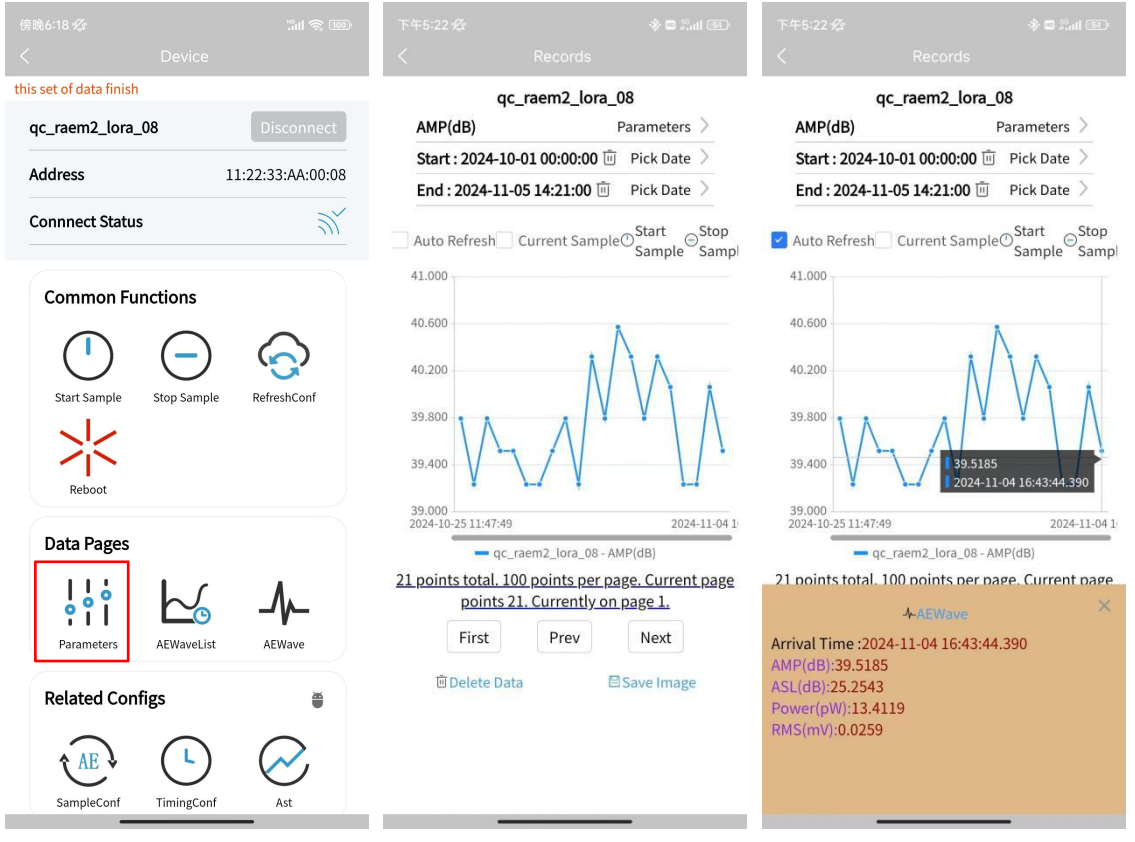

Fig. 4-6 APP AE Parameters

#### **Button Descriptions:**

- Parameters: Options include amplitude, ASL, power, and RMS.
- **Pick Date:** Allows you to view historical parameter data within a specified time range by selecting a start and end time.
- Auto Refresh: Automatically update parameter data in real time.
- **Current sample:** Enable to only display the latest acquisition cycle data. Disable to display all data.
- Start sample: starts data sampling of the RAEM2 device.
- **Stop sample:** Stops data sampling of the RAEM2 device.

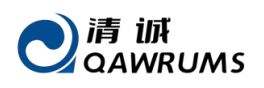

Note: After RAEM2 finishes the last cycle of acquisition, you must click **Stop sample** before clicking **Start sample** again.

- **Delete Data:** Delete the selected data.
- **Save Image**: save the current displaying graph as a reference image stored at the bottom of the page.

# 4.7. Language Switch/Send Data to Cloud

| 傍晚6:17 <b>经 🗟</b> :<br>Home      | ìnl 奈  下午5:15 烄<br> | Home           | °°n ⊗ 37)<br>••• |
|----------------------------------|---------------------|----------------|------------------|
|                                  | .anguage            | 🔵 中文 🥑 Englis  | h                |
|                                  | Connect<br>Platform | #Test Connect  |                  |
|                                  | [QC-Cloud-Ser       | ver]Connect ok |                  |
| Let's start!                     | Sync Platfo         | rm 🔵 No 🥑 Yes  |                  |
|                                  |                     | Submit         |                  |
| V1.2.19 © 2022-2024 清诚声发射研究(广州)4 | 有限公司                |                | 有限公司             |
|                                  |                     | illa           | $\odot$          |
| Home Detai                       | H                   | ome            | Detail           |

Fig. 4-7 APP Language and Cloud Sync

# **1** Note:

After **language** switching or modifying the **Sync Platform** function, you need to reboot the APP to take effect.

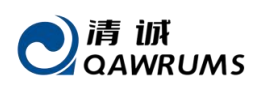

# 5. Qingcheng IoT Gateway

First, power on the RAEM2, and then power the gateway. Once the gateway is powered on, it will automatically operate.

If the network is functioning properly, the gateway will appear as **Online** on the Qingcheng IoT Cloud Platform. After approximately 5 minutes, refresh the current page, and the powered-on RAEM2 will display as **Sleep**.

| Seria<br>Cl<br>Prod | al Number: qc_gw_002<br>Device: qc_gw_002<br>nannel No.: qc_gw_002<br>Product: QCGW<br>uct Type: Gateway Device<br>Version:                                            | Department: 清诚声发射 (广<br>州)研究公司<br>Device Group: 清诚邂逅版1                      | Status: Online<br>2024-11-22 13:14:43 | 2024-07-08 10:36:34 | 🖉 Edit | <ul> <li>View Data S Device Action</li> <li>Delete</li> </ul> |
|---------------------|----------------------------------------------------------------------------------------------------|-----------------------------------------------------------------------------|---------------------------------------|---------------------|--------|---------------------------------------------------------------|
|                     | Device Info 🌲                                                                                                    | Class Info                                                                  | Status Info                           | Created At 🌲        |        | Action                                                        |
|                     | Serial Number: qc_raem2_lora_06<br>Device: qc_raem2_lora_06<br>Channel No: qc_raem2_lora_06<br>Product: RAEM2<br>Product Type: Gateway Sub Devico<br>Version: 20240814 | Department:清減声发射 (广<br>州) 研究公司<br>Device Group:清減濃度板1<br>Gateway: qc_gw_002 | Status: Sleep<br>2024-11-21 16:45:12  | 2024-04-26 14:10:18 | 🖉 Edit | View Data ③ Device Action ① Delete                            |

Fig. 5-1 Qingcheng IoT Cloud Platform interface

Connect computer or smartphone to the gateway's WiFi network named **qc\_gw\_xxx** (e.g., **qc\_gw\_002**). The default network password is **888888888**.

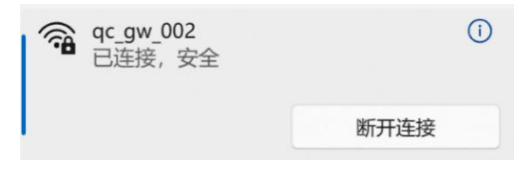

Fig. 5-2 WiFi Hotspot of Gateway

Open a web browser and enter the URL: <u>http://192.168.1.1/</u>

User name: demo

Password: 123456

|                      | 清诚物联网网关<br><sup>用户名音录</sup> |         |
|----------------------|-----------------------------|---------|
|                      | A demo                      |         |
|                      | \$ •                        |         |
| 5                    | 54                          |         |
|                      |                             | 1 march |
| a contraction of the |                             | ×       |

Fig. 5-3 Qingcheng IoT Gateway Login Interface

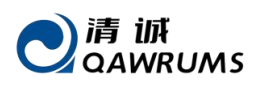

# 5.1. Gateway Configuration

After logging in, click **Config Info** - **Gateway Config** to modify the gateway's **basic config, manage Sub Devices**, and **configure APN config.** 

# 5.1.1. Basic Config

After entering this page, you can modify the gateway WiFi SSID and password.

| 清诚物联网网关         |                       |                        | Tr 🤅 | 0 | Y | <b>0</b> (3 | ] demo ∨ |
|-----------------|-----------------------|------------------------|------|---|---|-------------|----------|
| ය home          | home Gateway Config × |                        |      |   |   |             |          |
| ◎ Config Info ^ | Basic Config          | WIFI SSID qc_gw_005    |      |   |   |             |          |
| Gateway Config  | Sub Devices           | WIFI Password 88888888 |      |   |   |             |          |
|                 | APN Config            | Submit                 |      |   |   |             |          |
|                 |                       |                        |      |   |   |             |          |
|                 |                       |                        |      |   |   |             |          |
|                 |                       |                        |      |   |   |             |          |

Fig. 5-4 Qingcheng IoT Gateway Basic Information Page

# 5.1.2. Sub Devices

Add or remove RAEM2 devices controlled by the current gateway.

**Operate procedures:** Click **Add Device**. Enter the information of the new RAEM2, then click **Submit**.

**Note:** Ensure the RAEM2 device number is entered correctly.

| 清诚物联网网关        |                                                                                                    | Th ⊕ Q 17 🛍 C3 demo∨        |
|----------------|----------------------------------------------------------------------------------------------------|-----------------------------|
| ය home         | home Gateway Config ×                                                                                                    |                             |
| Ocnfig Info ^  | Basic Config Sub Devices                                                                                                    |                             |
| Gateway Config | Sub Devices         Add Device         Calack Add           APN Config         qc_raem2_tora_37         Device Toylere           Submit         Submit         Submit         Submit | 9c_raem2_bra_38 Delete Deve |
|                |                                                                                                    |                             |

Fig. 5-5 Qingcheng IoT Gateway Sub-devices Page

# 5.1.3. APN Config

**APN Address (Required):** Enter the carrier's APN address for the gateway to access the network, e.g., **cmnet** for China Mobile.

Auth Type (Required): Enter the APN authentication type provided by the carrier, e.g., "pap".

User (Optional): Provided by the carrier (required when the gateway connects to a private

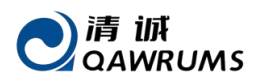

cellular network).

**Password (Optional):** Provided by the carrier (required when the gateway connects to a private cellular network).

| 清诚物联网网关       | 🖮 Gateway Config       |                           | Thr ⊕ Q 17 100 C demo∨ |
|---------------|------------------------|---------------------------|------------------------|
|               | home Gateway Config ×  |                           |                        |
| Config Info ^ | Basic Config           | * APN Address cmnet       |                        |
|               | Sub Devices APN Config | * Auth Type pap v<br>User |                        |
|               |                        | Password                  |                        |
|               |                        | Submit                    |                        |
|               |                        |                           |                        |

Fig. 5-6 Qingcheng IoT Gateway APN Configuration

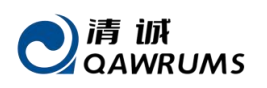

# 6. Qingcheng IoT Cloud Platform

Qingcheng Internet of Things Cloud Platform is a cloud platform developed for our own IoT acoustic emission products. Customers can log in to the platform to remotely check and modify the device configurations in real time, as well as real-time display of AE waveform, parameters, and the rating levels, alarms, and reports, etc.

Log in to the Qingcheng IoT cloud platform (<u>http://cloud.ae-ndt.com</u>) and input the username and password. At present, the cloud platform does not support users to register their own accounts. All account registration needs to be operated through Qingcheng Ltd. Please contact us for user registration and login information.

| QingCheng IoT Cloud Platform                          |  |
|-------------------------------------------------------|--|
| <br>۵<br>۵                                            |  |
| Sign in                                               |  |
| Copyright © 2021-2024 ae-ndt.com All Rights Reserved. |  |

Fig. 6-1 Login interface of QingCheng Cloud Platform

After login, you can convert to Chinese/English, change the user interface, and change the password.

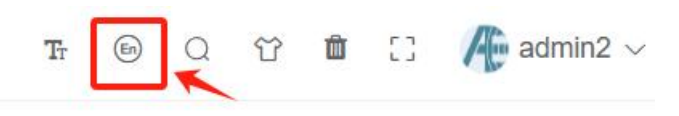

Fig. 6-2 Basic Profile Menu Example

### 6.1. IoT Product

### 6.1.1. Device Groups

Group the devices to facilitate subsequent management of the devices. You can add groups through the device groups page to manage devices in groups, such as storage tank bottom testing

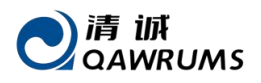

or some localization group testing.

The operation is as follows: click [Add], fill in the "Name", "Parent", and "Department" information (Note: When creating a new parent, the "Parent" column does not need to be filled in). "Purpose" can be "Default" or "AE Location Analysis". Choose "Default" in general.

| Add Device Group | ×             |
|------------------|---------------|
| * Name           |               |
| * Department     | Select        |
| * Parent         | Select        |
| Purpose          | Select V      |
| Remark           |               |
|                  | Submit Cancel |

Fig. 6-3 Device Group "Add" window

| QingCheng IoT Cloud Platfo | E Device G    | Broups          |                   |                      |        |                     | Tr 🐵 (  | . v • : /                                                                                      | admin2 v   |
|----------------------------|---------------|-----------------|-------------------|----------------------|--------|---------------------|---------|------------------------------------------------------------------------------------------------|------------|
| ය Home                     | Home $\times$ | Device Groups X |                   |                      |        |                     |         |                                                                                                |            |
| 晶 System Config 🛛 🗸        | Na            | ame             | Q Search Q        | Reset Unfold search~ |        |                     |         |                                                                                                |            |
| 🛓 Permission Manage 🖂      | + Add         | 🕑 Edit 💮 Delete |                   |                      |        |                     |         |                                                                                                |            |
|                            |               | Name            | Department        | Purpose              | Remark | Created At ≑        |         | Action                                                                                         |            |
| 🔲 System Monitor 🗸 🗸       |               | 孔 ~             | Tu <sub>n</sub>   | -                    |        | 2024-12-09 11:39:53 | 2 Edit  | Detete      Bind Devi     Bind Alarm Scene                                                     | ce         |
| IoT Product ^              |               |                 |                   |                      |        |                     |         | Storage Tank Config                                                                            |            |
| Products                   |               | OST             | CONSTRUCTION TEST | Default              |        | 2024-11-19 20:29:53 | 2 Edit  | Delete      Bind Devi     Bind Alarm Scene     Storage Tank Config                             | 20         |
| Device Groups              |               | 聊城御 ""          | 聊城 公司             |                      |        | 2024-11-18 15:11:34 | ℓ, Edit | Detete      Bind Devi     Bind Alarm Scene     Storage Tank Config                             | ce         |
| Devices                    |               |                 |                   |                      |        |                     |         | and a second second                                                                            |            |
| Firmwares                  |               | 中国。             | 中国的国际开究院          | Default              |        | 2024-09-23 14:30:38 | Ø_ Edit | <ul> <li>Delete 18 Bind Devi</li> <li>Bind Alarm Scene</li> <li>Storage Tank Config</li> </ul> | 20         |
| 🖲 loT Data 🗸 🗸             |               | PR              | PF                | Default              |        | 2024-08-01 13:36:52 | 2 Edit  | Delete      Bind Devi     Bind Alarm Scene     Storage Tank Conlig                             | 3 <b>0</b> |
| <li>Alarms ~</li>          |               | 北京, 公司          | 北京 公司             | Default              |        | 2024-07-31 11:39:42 | 2. Edit | Delete      Bind Devi     Bind Alarm Scene     Storage Tank Config                             | ce<br>«    |

Fig. 6-4 Device Group page of Qingcheng IoT cloud platform

- **Bind Device**: Binding devices into this group for group managements.
- **Bind Alarm scene:** After grouping devices and binding alarm scenarios, users can receive alarm information for the grouped devices in this alarm scenario.

# 6.1.2. Devices

**Devices** page lists all the IoT AE devices under this account. Users can search for desired devices through different search items, such as **SN., Product, Device Group, Product Type**, or **State** to start filtering searches. And the following table lists all devices on the current platform.

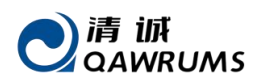

| QingCheng IoT Cloud Platfo | E Devices    |                                                                                 |               |                                 |   |                                       |         |                     | Tr 🐵         | 0 17              | 🛍 [] 🥀 admin2 🗸             |
|----------------------------|--------------|---------------------------------------------------------------------------------|---------------|---------------------------------|---|---------------------------------------|---------|---------------------|--------------|-------------------|-----------------------------|
| ය Home                     | Home X D     | evices X                                                                        |               |                                 |   |                                       |         |                     |              |                   |                             |
| 品 System Config ー ~        | Device       |                                                                                 | Serial Number |                                 |   | Product                               | Select  |                     | Device Group | Select            |                             |
| 1 Permission Manage 🗸      | Status + Add | Select ~                                                                        | Product Type  | Select                          |   | Q Search                              | C Reset | Unfold search ~     |              |                   |                             |
| 💭 System Monitor 🗸 🗸       |              | Device Info 💠                                                                   |               | Class Info                      |   | Status Info                           |         | Created At 💠        |              | Acti              | on                          |
| IoT Product                |              | Serial Number: gc_raem2_rs485_01<br>Device: qc_raem2_rs485_01                   |               |                                 |   |                                       |         |                     |              |                   |                             |
| Products                   |              | Channel No.: qc_raem2_rs485_01<br>Product: RAEM2<br>Product Type: Direct Device | Depart<br>Dev | ment: 清诚想式中心<br>ice Group: demo | 2 | Status: Offline<br>024-12-16 16:38:14 |         | 2024-12-16 16:38:14 | 0_ Edit      | O View Dat<br>E E | a ③ Device Action<br>Delete |
| Device Groups              |              | Version:                                                                        |               |                                 |   |                                       |         |                     |              |                   |                             |

Fig. 6-5 Device page

Click **+Add** to add a new device.

- Series Number: Fill in the device SN. on the product label (required)
- Name: User-defined (required)
- Channel No.: User-defined (required)
- **Department:** Select the department which the device belongs. (Required)
- **Product Name:** Select the product (required)
- Device group: Select group which the newly added device belongs (required)
- Data store: Select the server which the data is stored. (Required)
- Server Connection: Select the server which the device is connected. (Required)

| Home × Devices Add Device | ×             |      |          |                                      |
|---------------------------|---------------|------|----------|--------------------------------------|
| Serial Number             |               | Devi | ce Group |                                      |
| * Name                    |               |      |          |                                      |
| * Channel No.             |               |      |          |                                      |
| * Department              | Select V      |      |          | Action                               |
| Serial Product Type       | Select ~      |      |          |                                      |
| t * Product Name          | Select V      | 2-14 | ∂_ Edit  | View Data                            |
| * Device Group            | Select V      | 7.14 |          | 💼 Delete                             |
| * Data Store              | Select V      |      |          |                                      |
| * Server Connection       | Select ~      |      |          |                                      |
| Ch Remark                 |               | ):42 | 🖉 Edit   | View Data (3) Device Activity Delete |
| Pro: Longitude            |               |      |          |                                      |
| Seria                     |               |      |          |                                      |
| C Ct                      | Submit Cancel | 140  | 🖉 Edit   | View Data  Bevice Acti<br>Delete     |

Fig. 6-6 Add Device page

After a new device creation, it will show up a new row for the created device. Under the "Action" column on the right, click "Edit" to modify the device information above.

Enter the Gateway Configuration page for specific operations: IoT product  $\rightarrow$  Device Select

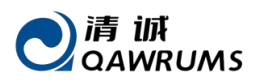

**QCGW** in Product and click **Search**  $\rightarrow$  **Device Action**.

| QingCheng IoT Cloud Platfo | E Devices                                                                                                    |                                                                         |                                 |                     |                     | ፑ 🐵 ር 압 🏛 [] 🥀 admin2 🗸                     |
|----------------------------|----------------------------------------------------------------------------------------------------|-------------------------------------------------------------------------|---------------------------------|---------------------|---------------------|---------------------------------------------|
| ය Home                     | Gateway Config                                                                                                    | × Devices × Products ×                                                  | Device Groups $\times$          | 3                   |                     |                                             |
| & System Config ∨          | Device                                                                                                    |                                                                         | Serial Number                   | Product QCGW        | ¥.                  | Device Group Select                         |
| 1 Permission Manage 🗸      | Status                                                                                                    | + Batch Add fit Delete                                                  | Product Type Select             | V Q Search Q Reset  | Unfold search ~     |                                             |
| 💭 System Monitor 🗸 🗸       |                                                                                                    | Device Info ≑                                                           | Class Info                      | Status Info         | Created At 🗢        | Action                                      |
| IoT Product ^              | OT Product     OT Product     Serial Number; gc.gw.001     Device: ac.gw.001     Device: ac.gw.001     Products     Products     Products     COW     Product Type: Gateway Device |                                                                         | Department: 清诚声发射 (广            | Chaluman (1997)     |                     |                                             |
| Products                   |                                                                                                    |                                                                         | 州)研究公司<br>Device Group:清诚编底板1   | 2024-10-31 13:43:53 | 2024-04-16 16:52:23 | 2 Euri View Dala (2) Device Action          |
| Device Groups              |                                                                                                    | Carial Musekan an an 000                                                |                                 |                     |                     |                                             |
| ∱ Devices                  | 2                                                                                                    | Device: qc_gw_002<br>Channel No.: qc_gw_002                             | Department: 清诚声发射 (广<br>州) 研究公司 | Status: Online      | 2024-07-08 10:36:34 | 2 Edit      O View Data     O Device Action |
| Firmwares                  |                                                                                                    | Product Type: Gateway Device<br>Version:                                | Device Group: 清诚龌底板1            | 2024-11-22 13:14:43 |                     | Delete                                      |
| I loT Data ✓               |                                                                                                    | Serial Number: qc_gw_003<br>Device: qc_gw_003<br>Channel No.: qc_gw_001 | Department: 清诚声发射 (广            | Status: Offline     |                     | 🖉 Edit 👁 View Data 🛞 Device Action          |
|                            |                                                                                                    | Product: QCGW<br>Product Type: Gateway Device                           | 州) 研究公司<br>Device Group: 清減罐定板1 | 2024-11-22 18:08:23 | 2024-11-19 15:58:41 | 1 Delete «                                  |

Fig. 6-7 Device list page

# 6.1.3. Gateway Configuration Page

#### 6.1.3.1. Buttons Associated with Gateway

Auto Control Sub Device: The gateway automatically controls the RAEM2 to wake up for data acquisition and automatically enters sleep mode.

Manual Control Sub Device: Disables the gateway's control over the RAEM2. After disabling the control, the RAEM2's configuration can be modified (no matter in wake-up or sleep mode), and operations like waking up and AST testing can be performed.

Gw Reboot: Reboot the gateway and wait for 3 minutes until gateway successfully reboot.

Query Sub Device State: Refresh the RAEM2's state information (there is no need to click "Manual Control Sub Device" before clicking this button).

**Note:** The state queried for the sub-device is not the current real-time state, but rather the last recorded state of the sub device by the Lora gateway. If the last recorded state is "sleep mode", the result state of "Query Sub Device State" will be "Sleep" mode no matter the real time state. If the battery is dead at the moment, it will still display as "sleep mode" until the next wake-up event, at which time the gateway will record the new state as "offline".

**Device Notice Message**: Query the notification messages from the gateway and all RAEM2 devices under it. Press the [**Device Notice Message**] button to confirm whether the modified

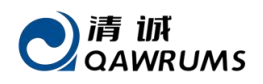

configurations or commands executed by the button press have taken effect.

### 6.1.3.2. Buttons associated with RAEM2 device

| [Reboot]                               | <mark>[Wake up]</mark>                 | [Sleep]              | Start Sampling]                | [Stop Sampling]             | [AST Test]      | [Refresh Page] |
|----------------------------------------|----------------------------------------|----------------------|--------------------------------|-----------------------------|-----------------|----------------|
| <mark>AST Test</mark> : F<br>viewed on | Pressing this b<br>the <b>IoT Data</b> | button will tr       | rigger an AST te<br>page.      | st on the RAEM2.            | The test resu   | ılts can be    |
| Refresh Pa                             | a <mark>ge</mark> : Refresh t          | he current p         | age.                           |                             |                 |                |
| Ξ Gateway Config                       | g                                      |                      |                                |                             | Tr              | 6 Q T 🗖 🕻 🥀:   |
| Gateway Config ×                       | Devices × Products                     | × Device Groups ×    |                                |                             |                 |                |
| qc_gw_00<br>Online                     | 2 Sub Device Ar                        | nount   Wake Ar<br>0 | mount Sleep Amoun 0            | t Offline Amount            | Device Action   |                |
|                                        | ······································ |                      |                                | Buttons assoc               | iated with gate | way            |
| Auto Control                           | Sub Device Manual Co                   | ntrol Sub Device Gv  | w Reboot Query Sub Device      | State Device Notice Message |                 |                |
| Reboot                                 | Wake up                                | Sleep Start          | sampling Stop sampling         | AST Test Refresh Page       | associated wit  | h RAEM2 Device |
|                                        | Product Select                         | $\sim$               | Status Select                  | <ul> <li>✓</li> </ul>       | al Number       | Q Search       |
|                                        | Serial Number                          |                      | Status Info                    |                             | Actio           | n              |
|                                        | qc_raem2_lora_0                        | 5                    | Offline<br>2024-11-25 14:33:52 |                             | (2) Device      | Action         |
|                                        | qc_raem2_lora_0                        | 3                    | Offline<br>2024-11-25 14:33:52 |                             | Ø Device     Ø  | Action         |

Fig. 6-8 Gateway configuration page

Click the **Device Action** button in the device number column to enter the RAEM2 **Device Configuration** page.

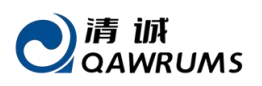

# 6.1.4. Device Configuration Page

#### NOTE:

- (a) Before clicking Reboot, Wake Up, Sleep, Start Sampling, Stop Sampling, AST Test, or Modify RAEM2 Configuration, you must first click Manual Control Sub Device to unlink the gateway's control over the RAEM2.
- (b) If no operation is performed on the RAEM2 within 5 minutes after it is woken up, the RAEM2 will automatically enter sleep mode.
- (c) After clicking Manual Control Sub Device, if there is no operation on the RAEM2 for an extended period, the gateway will automatically switch to Auto Control Sub Device mode (i.e., the gateway controls the sub-device, and in this mode, modifying configurations or wake-up operations will be ineffective).
- (d) After clicking Wake Up on the gateway configuration page, a message prompt will pop up in the upper-right corner. If you miss it, you can check it by clicking Device Notice Message.

#### **Operational Procedures:**

1) Enter the Gateway Configuration page for specific operations: IoT product  $\rightarrow$  Device Select QCGW and click Search  $\rightarrow$  Device Action.

| QingCheng IoT Cloud Platfo | Ξ Devices      |                                                                         |                                                             |                                        |                     | Tr : ⓒ Q 압 🏛 🖸 🥀 admin2 🗸                      |
|----------------------------|----------------|-------------------------------------------------------------------------|-------------------------------------------------------------|----------------------------------------|---------------------|------------------------------------------------|
| ය Home                     | Gateway Config | × Devices × Products ×                                                  | Device Groups $\times$                                      | 3                                      |                     |                                                |
| 品 System Config ~          | Device         |                                                                         | Serial Number                                               | Product QCGW                           | ~                   | Device Group Select ~                          |
| 💄 Permission Manage 🗸      | Status         | Select ~                                                                | Product Type Select                                         | ∨ Q Search © Reset                     | Unfold search ~     |                                                |
| □ System Monitor ~         | + Add          | + Batch Add  Delete                                                     | Product Config                                              | Status Info                            | Created At ≑        | Action                                         |
| IoT Product ^              | 1              | Serial Number: qc_gw_001<br>Device: qc_gw_001                           |                                                             |                                        |                     |                                                |
| Products                   |                | Channel No.: qc_gw_001<br>Product: QCGW<br>Product Type: Gateway Device | Department: hftp://2031()<br>州)研究公司<br>Device Group: 清滅繩底版1 | Status: Offline<br>2024-10-31 13:43:53 | 2024-04-16 16:52:23 | 🖉 Edit 💿 View Data 🛞 Device Action<br>💼 Delete |
| Device Groups              |                | Version:<br>Serial Number: ac aw 002                                    |                                                             |                                        |                     | 4                                              |
| ♪ Devices                  | 2              | Device: qc_gw_002<br>Channel No.: qc_gw_002                             | Department: 清诚声发射 (广<br>44) 班哈公司                            | Status: Online                         | 2024 07 00 40-26-24 | 🖉 Edit 💿 View Data 🛞 Device Action             |
| Firmwares                  |                | Product: QCGW<br>Product Type: Gateway Device<br>Version:               | アリ) いろんとい<br>Device Group: 清滅罐底板1                           | 2024-11-22 13:14:43                    | 2024-07-08 10.30.34 | 🗂 Delete                                       |
| 🔳 loT Data 🗸 🗸             |                | Serial Number: qc_gw_003<br>Device: qc_gw_003                           | Department: :面成声发射(广                                        |                                        |                     |                                                |
| Alarms ∨                   |                | Channel No.: qc_gw_001<br>Product: QCGW<br>Product Type: Gateway Device | 州)研究公司<br>Device Group: 清瓷罐底板1                              | Status: Offline<br>2024-11-22 18:08:23 | 2024-11-19 15:58:41 | ∠ Edit                                         |

#### Fig. 6-9 Device list page

2) Click **Manual Control Sub** Device to unlink the gateway's control over the RAEM2. After a while, a message prompt will pop up in the upper-right corner to show if the gateway stops controls or not. If no messages pop up due to some web page or network reasons, click the "**Device Notice Message**" button to check all the messages.

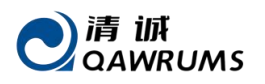

| QingCheng IoT Cloud Platfo | Gateway Config             |                        |                        |                        | Tr                    | © Q T ∎ I | A admin2 v |
|----------------------------|----------------------------|------------------------|------------------------|------------------------|-----------------------|-----------|------------|
| ය Home                     | Devices X Gateway Config X | Device Config X Device | Notice Message ×       |                        |                       |           |            |
| 品 System Config ~          | qc_gw_005 Sub              | Device Amount Wa       | ake Amount Sleep A     | Mount Offline Amount   | Device Action         |           |            |
| 1 Permission Manage 🗸      | Online                     | 2                      | 0   0                  | 2                      | 2                     | _         |            |
| 🗋 System Monitor 🗸 🗸       | Auto Control Sub Device    | Manual Control Sub     | Device Gw Reboot       | Query Sub Device State | Device Notice Message |           |            |
| IoT Product ^              | _                          |                        |                        |                        |                       | -         |            |
| Products                   | Reboot Wak                 | se up Sleep            | Start sampling St      | op sampling AST Test   | Refresh Page          |           |            |
| Device Groups              | Product Sele               | ect v                  | Status                 | Select ~               | Serial Number         |           |            |
| Devices                    | Q Search                   |                        |                        |                        |                       |           |            |
| Firmwares                  | Se                         | rial Number            | Status                 | Info                   | Acti                  | ion       |            |
| 🕮 loT Data 🗸 🗸             | qc_r                       | aem2_lora_38           | Offlin<br>2024-12-18   | e<br>15:54:03          | Device                | e Action  |            |
| <li>Alarms ~</li>          | qc_r                       | aem2_lora_37           | Offlin<br>2024-12-18 ( | e<br>01:20:02          | Device                | e Action  | «          |
| In Int Tank                |                            |                        |                        |                        |                       |           |            |

Fig. 6-10 Manual Control Sub Device

3) In the RAEM2 list, click **Device Action** to go into the RAEM2 Device Configuration page.

| QingCheng IoT Cloud Platfo |                      |                     |                |                                |                      |                       | F @ Q '     | 8 <b>0</b> 8 | A admin2 ~ |
|----------------------------|----------------------|---------------------|----------------|--------------------------------|----------------------|-----------------------|-------------|--------------|------------|
| ය Home                     | Devices × Gateway Co | onfig ×             |                |                                |                      |                       |             |              |            |
| 品 System Config ー ~        | qc_gw_005            | Sub Device Amount   | Wake Amount    | Sleep Amount                   | Offline Amount       | Device Action         |             |              |            |
| 🛓 Permission Manage 🗸      | Online               | 2                   | 0              | 0                              | 2                    |                       |             |              |            |
| 🗋 System Monitor 🗸 🗸       | Auto Control Sub     | Device Manual Contr | rol Sub Device | Gw Reboot Que                  | ery Sub Device State | Device Notice Message | 2           |              |            |
| IoT Product                |                      |                     | _              |                                | _                    |                       |             |              |            |
| Products                   | Reboot               | Wake up Sleep       | Start sampli   | ng Stop sampling               | AST Test             | Refresh Page          |             |              |            |
| Device Groups              | Product              | Select              | ~              | Status Select                  | ~                    | Serial Number         |             |              |            |
| Devices                    | Q Search             |                     |                |                                |                      |                       |             |              |            |
| Firmwares                  |                      | Serial Number       |                | Status Info                    |                      | A                     | ction       |              |            |
| IoT Data ∨                 |                      | qc_raem2_lora_38    |                | Offline<br>2024-12-18 15:54:03 |                      | @ De                  | vice Action |              |            |
| <li>Alarms ~</li>          |                      | qc_raem2_lora_37    |                | Offline<br>2024-12-18 01:20:02 |                      | @ De                  | vice Action |              | «          |
| T IoT Tool                 |                      |                     |                |                                |                      |                       |             |              |            |

Fig. 6-11 Gateway configuration page

Query State: Query the RAEM2 state information (e.g., whether the current state is sleep, wake up, or offline).

**Refresh Page**: Retrieve the latest configuration information for the RAEM2. It has the same effects as the web page refresh button.

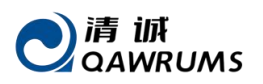

| QingCheng IoT Cloud Platfo | E Device Config                                                                                                    | 18 ⓒ Q 압 📋 🛛 🕂 admin2 ~  |
|----------------------------|----------------------------------------------------------------------------------------------------|--------------------------|
| ය Home                     | Devices X Gateway Config X Device Config X Device Notice Message X                                                        |                          |
| & System Config ー 〜        | Serial Number 2024-12-18 15:54:03 Product Version                                                                         |                          |
| 1 Permission Manage 🗸      | dc_raem2_tota_30 Offline RAEM2 20240814                                                                                   | 4                        |
| System Monitor V           | Reboot         Wake up         Sleep         Start sampling         Stop sampling         AST Test         Refresh Config | Query State Refresh Page |
| IoT Product ^              | View Data Device Notice Message                                                                                           |                          |
| Products                   |                                                                                                    |                          |
| IoT Product                | Firmware Upgrade * Serial Number qc_raem2_lora_38                                                                         |                          |
| Products                   | AE Parameter Contig<br>AE Filter Contig                                                                                   |                          |
| IoT Product ^              | AE Timing Config Sampling Mode Passive                                                                                    |                          |
| Products                   | Bind Alarm Scene Sampling Point Count: 2000                                                                               |                          |
| IoT Product ^              | Samping cengun(us) 1000                                                                                                   |                          |
| Products                   | Sampling Times(times) 3                                                                                                   |                          |
| Device Groups              | Sampling Interval(us) 0                                                                                                   |                          |
| 分 Devices                  | Enable Sending Parameters O Yes O No                                                                                      |                          |
| Firmwares                  | Enable Sending Waveform 💿 Yes 💿 No                                                                                        |                          |
| 🔳 loT Data 🗸 🗸             | System Time 2024-12-18 05:53:00                                                                                           |                          |
| C) Alarms ~                | 2 Submit Copy device config                                                                                               | ×                        |

Fig. 6-12 Device Configuration Page

#### AE Parameter config

- Sampling Rate: The sampling rate refers to the number of samplings points from the analog voltage signal to digital signals per second, measured in thousand per second (k/s), representing the number of sample points per second (e.g., 1000 k/s, or 1 MHz).
- Sampling Mode: "Passive Mode" means that the RAEM2 does not actively send data to the gateway. When multiple RAEM2 devices are sending data, they transmit in sequence according to their device number.
- Sampling Length: The length of each sample, measured in microseconds (μs), referring to the length of the signal collected each time.
- **Sampling Times:** The number of fixed-length signals collected each time the device is woken up.
- Sampling Interval: The interval duration after each fixed-length signal sampling, measured in microseconds (μs). After this interval ends, the system will reinitiate the fixed-length signal sampling.
- Enable Sending Parameters: Indicates whether parameters should be sent to the current IoT cloud platform. This is enabled by default.
- **System Time:** The system clock, measured in seconds. The display format is: YYYY-MM-DD HH:MM:SS.
- **Copy Device Config:** Updates the configuration information from the current page to the selected RAEM2 devices (i.e., batch modification of RAEM2 configurations).

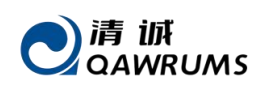

#### > AE Filter Config

- Enable Filter: The filter can be enabled or disabled by toggling the filter enable switch.
- **High-Pass Filter:** High-pass refers to the lower frequency limit in the frequency domain. Signals with a frequency lower than this threshold cannot pass through.
- **Low-Pass Filter:** Low-pass refers to the upper frequency limit in the frequency domain. Signals with a frequency higher than this threshold cannot pass through.
- **System Time:** The system clock, measured in seconds. The display format is: YYYY-MM-DD HH:MM:SS.
- **Copy Device Config:** When devices are selected and submitted, the configuration of the selected devices will be synchronized and updated.

#### > AE Timing Config

**!** Note: Before modifying the configuration, first go to the gateway configuration page and click [Manual Control Sub Device] to disable the gateway's control over the RAEM2 before proceeding with any operations.

- **Timing Sampling Type:** After setting the time, the device will automatically enter sleep mode. Once the sleep is complete, the device will automatically wake up to continue sampling.
- Sleep Time (s): The shortest timed sleep duration can be set to 3 minutes (i.e., 180 seconds). The timer starts after the device time is modified. For example, if it is set to 30 minutes, the device will begin counting 30 minutes from the time of the current AE timed configuration (Note: The device needs to interact with the gateway for approximately 2-3 minutes, so there may be a 2-3 minutes time deviation).

#### 4) <u>Configuration Operational Procedures:</u> (see Figure 6-12)

① Click **AE Parameter Config / AE Filter Config / AE Timing Config**, make the necessary changes;

(2) then click **Submit**.

③ After a short wait, a prompt will appear in the upper-right corner. If you missed the notification message, click **Device Notice Message** to check it.

④ Once confirmed, click **Refresh Page** to check whether the page parameters have been successfully updated. If not, repeat the above steps.

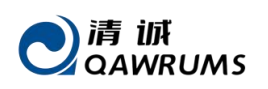

# 6.2. IoT Data

# 6.2.1. AE Data

**AE Data** page displays a time chart of a specific parameter change for a certain device. You can access this page by clicking **IoT Data**  $\rightarrow$  **AE Data** in the left sidebar of the platform, or by clicking the **View Data** button on the right side of the **Devices** page to enter the device's **AE Data** page. By default, all parameters are displayed in separate time-related charts.

After entering the page, select <u>RAEM2</u> in the top bar under **Product**, and choose the device based on the device number under **Device**. Once completed, click **Search**.

| Product * RAEM2 	V Device qc_raem2_lora_37 × V                                                                                                    | Parameter Select ~ Custom Param Select ~                                                                                                    |
|----------------------------------------------------------------------------------------------------|----------------------------------------------------------------------------------------------------|
| Created At <ul> <li>2024-12-01 00:00:00</li> <li>To</li> <li>2024-12-31 23:59:59</li> <li>Delete</li> <li>Download (To SWAE)</li> <li>Download (To CSV)</li> </ul>                                                                                                    | Auto Refresh     Q     Search                                                                                                    |
| AMP (dB)                                                                                                    | ASL (dB)                                                                                                    |
| Power (pW)       → qc_raem2_lora_37:Power (pW)       → 白 ● ▲ 創 ○ ↓         0,000,000       0       0         0,000,000       0       0         0,000,000       0       0         0,000,000       0       0         0,000,000       0       0         0,000,000       0       0         0,000,000       0       0         0,000,000       0       0         0,000,000       0       0         0,000,000       0       0         0,000,000       0       0         0,000,000       0       0         0,000,000       0       0         0,000,000       0       0         0,000,000       0       0         0,000,000       0       0         0,000,000       0       0         0,000,000       0       0         0,000,000       0       0         0,000,000       0       0         0,000,000       0       0         0,000,000       0       0         0,000,000       0       0         0,000,000       0       0         0,000,000 <t< td=""><td>RMS (mV)       Image: Constraint of the second second</td></t<> | RMS (mV)       Image: Constraint of the second second |

**!** Note: Historical data queries can be filtered by selecting the **Created At** time.

Fig. 6-13 Display of Multiple Parameters for RAEM2 Device

When the mouse is moved over the line, the corresponding voltage value and time for the horizontal and vertical coordinates will be displayed.

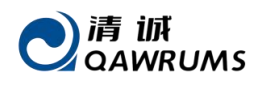

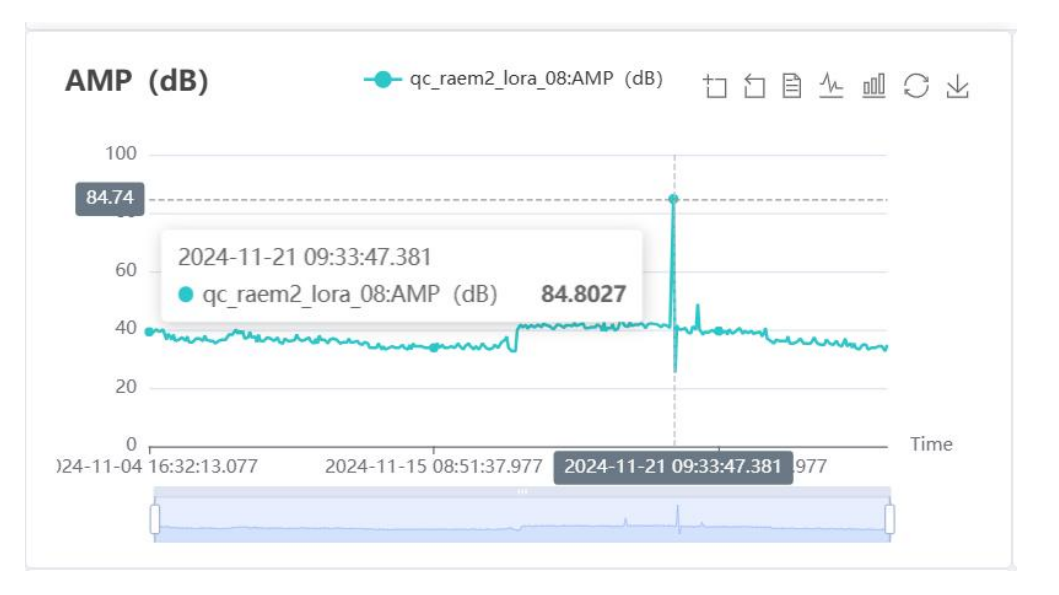

Fig. 6-14 Display of AMP Parameter for RAEM2 Device

The buttons in the upper right corner in both parameter graphs and waveform graphs are the functions to modify the graphs, which are Regional Zoom In, Regional Zoom Out, Data Table, Line Chart, Bar Chart, Restore, and Save as Image.

- Regional Zoom In: Click "Regional Zoom-in" button, then use the mouse to pressure down and drag a rectangle area in the graph. Once releasing the mouse, only the selected area (in time domain) of the graph will be displayed.
- Regional Zoom Out: Click "Regional Zoom-out" button, the graph will restored to the previous zooming stage.
- Data Table: list all the data points in table list.
- Switch to line chart: display data in line chart.
- Switch to bar chart: display data in bar chart.
- **Restore**: Restore to default state.
- Save as Image: You can save the image to your computer.

#### (1) Data Download Procedure

• **Download (To CSV)**: Download the AE data locally in CSV format.

Steps: [Product] Select "RAEM1", [Device] Select the device number that needs to download data, [Creation Time] select the creation time of the data that needs to be downloaded, and click [Download (To CSV)]. In the pop-up window, click "OK" to start the download of data. Once finished, it will show up as a CSV file with all parameters from the selected time frame of the

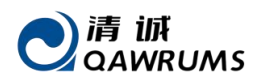

device.

• **Download (To SWAE)**: not available for RAEM2.

#### (2) Data deletion operation

Click **AE Data**, select the **Product**, **Device**, **Created time**, click **Delete**, then you can delete the data of the selected device during this period.

# 6.2.2. Correlogram

Correlation graph refers to a type of relationship graph that uses two or more acoustic emission parameters as horizontal and vertical coordinates to draw correlation curves, distribution point graphs, line graphs, etc., to characterize acoustic emission signals. It is a major application tool for analyzing parameter data.

+ Add Graph: Add additional correlation graph;

**Save Settings:** Save all existing settings, including devices, time frame, points, and all the correlation graphs setup.

Restore Settings: Restore all settings previously saved;

**Points**: The maximum number of points displayed in the relevant chart can be selected from 100, 200, 500, 1000, 2000, 5000, 10000, and 20000;

Statistics mode: There are two statistical methods to choose from: maximum value and average value;

Display mode: includes three display modes: line, bar, or scatter graphs;

**[X] axis**: The X-axis parameters include arrival time, amplitude (AMP) (dB), ASL (dB), energy (KpJ), RMS (mV), duration (us), counts, rise time (us), rise counts, peak frequency (KHz), centroid frequency (KHz), and 5 partial power spectrum segments;

[X] Range: Optional [X] Custom or [X] Auto;

• **[X] Custom**: Filter out values that are not within this range based on the maximum and minimum values entered by the user;

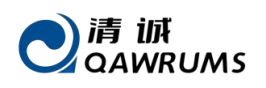

• **[X]** Auto: The coordinate display range of the relevant graph will be automatically adjusted according to the data distribution situation;

**[Y] axis**: The Y-axis parameters include amplitude (AMP) (dB), ASL (dB), energy (KpJ), RMS (mV), duration (us), counts, rise time (us), rise counts, peak frequency (KHz), centroid frequency (KHz), and 5 partial power spectrum segments;

#### [Y] Range: Optional [Y] Custom or [Y] Auto;

- [Y] Custom: Filter out values that are not within this range based on the maximum and minimum values entered by the user;
- **[Y] Auto**: The coordinate display range of the relevant graph will be automatically adjusted according to the data distribution situation.

#### **Operation steps:**

Select [Product] and [Device]  $\rightarrow$  Select the time frame [Created At]  $\rightarrow$  Select [Points]  $\rightarrow$ [Add Graph] if needed. Select [Statistics Mode] according to specific needs (e.g. Maximum)  $\rightarrow$ Select [Display Mode]  $\rightarrow$  select [X] axis parameter (e.g. Arrival time)  $\rightarrow$  select [X] Range Auto. select [Y] axis parameter  $\rightarrow$  select [Y] Range Auto.  $\rightarrow$  After finish settings, click [Start Statistics] to obtain and display data. If you want to save and restore all these settings later, click [Save Settings] to save and click [Restore Settings] to restore.

| Product                                     | * RAEM2                           |           | V Device qc_raem2_lora_08           | Created At Created At C 2024-11-01 00:00:00 To 2024-11-30 23:59:59 O                      |
|---------------------------------------------|-----------------------------------|-----------|-------------------------------------|-------------------------------------------------------------------------------------------|
| Point                                       | s 5000                            |           | ✓ → Add Graph Save Settings         | Restore Settings  © Reset Unfold search  ✓                                                |
| Total Data:<br>Fetched Data<br>Status Descr | 426<br>a: 426<br>iption: Finished | $\otimes$ | Statistics Result                   | -AMP (dB) (qc_raem2_lora_08)                                                              |
| Statistics                                  | Max. value                        | $\sim$    | 100                                 |                                                                                           |
| Display                                     | Line graph                        | ~         | 80                                  |                                                                                           |
| X                                           | Arrival Time                      | ~         | 60                                  |                                                                                           |
| [X]Range                                    | [X]Auto                           | ~         | 40                                  |                                                                                           |
| (                                           | AMP (dB)                          | ~         | 40                                  |                                                                                           |
| [Y]Range                                    | [Y]Auto                           | ~         | 20                                  |                                                                                           |
|                                             | Start Statistics                  |           | 0<br>2024-11-04 16:32:13.077 2024-1 | T-09 14:31:29.105 2024-11-14 12:30:45.133 2024-11-19 10:30:01.161 2024-11-24 08:29:17.189 |

Fig. 6-15 Correlogram page of the cloud platform

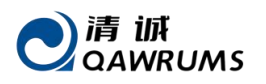

### 6.3. IoT Tool

### 6.3.1. AST Function

AST (Auto Sensor Testing) is to test the RAEM2 sensitivity and coupling status after installation. The function principle is to make the sending sensor (the small pop-out round surface at the bottom of RAEM2) to make a mechanical (elastic) wave which can be propagated through the tested material to the receiver sensor (the internal or external sensor of RAEM2). Based on the received wave amplitude (dB), we can decide how the sensor sensitivity and the coupling status are. AST replaces the manual pencil lead breaking testing and make the remote monitoring available and flexible. But please note that AST test only works when the device has an AST sensor built-in, such as RAEM2, BWM1 series.

- NOTE:
  - (e) Before clicking Reboot, Wake Up, Sleep, Start Sampling, Stop Sampling, AST Test, or Modify RAEM2 Configuration, you must first click Manual Control Sub Device to unlink the gateway's control over the RAEM2.
  - (f) If no operation is performed on the RAEM2 within 5 minutes after it is woken up, the RAEM2 will automatically enter sleep mode.
  - (g) After clicking Manual Control Sub Device, if there is no operation on the RAEM2 for an extended period, the gateway will automatically switch to Auto Control Sub Device mode (i.e., the gateway controls the sub-device, and in this mode, modifying configurations or wake-up operations will be ineffective).
  - (h) After clicking Wake Up on the gateway configuration page, a message prompt will pop up in the upper-right corner. If you miss it, you can check it by clicking Device Notice Message.

After the RAEM2 device is woken up and in manual control, the AST test can be performed.

- 1 Click on **[IoT Tool]**  $\rightarrow$  **[AST Test]**.
- ② Select the device that need to be tested, after clicking [Submit].
- ③ Please wait a moment to [Get Result].
- **Time Interval (s):** The interval in seconds for sending the AST test.
- Device Group: By checking this option, you can filter devices and only display the devices within the selected group.

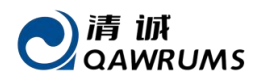

#### • Get Result: You can obtain the most recent AST results.

| = AST Test                        |                                                                          |
|-----------------------------------|--------------------------------------------------------------------------|
| Devices × Gateway Con             | fig X Device Config X Device Notice Message X AE Data X AST Test X       |
| * Time Interval(s)                | 1                                                                        |
| Device Group                      | lora                                                                     |
| * Serial Number                   | Check All () 1 ( 11 qe_ree                                               |
| I                                 | Submit Get Result                                                        |
| qc_raem2_lora_38                  |                                                                          |
| Serial Number<br>qc_raem2_lora_38 | Time         AMP(dB)           2024-12-20 18:08:06.134000         95.586 |

Fig. 6-16 AST page and testing results